# bticino

## **Server DES**

Installation manual

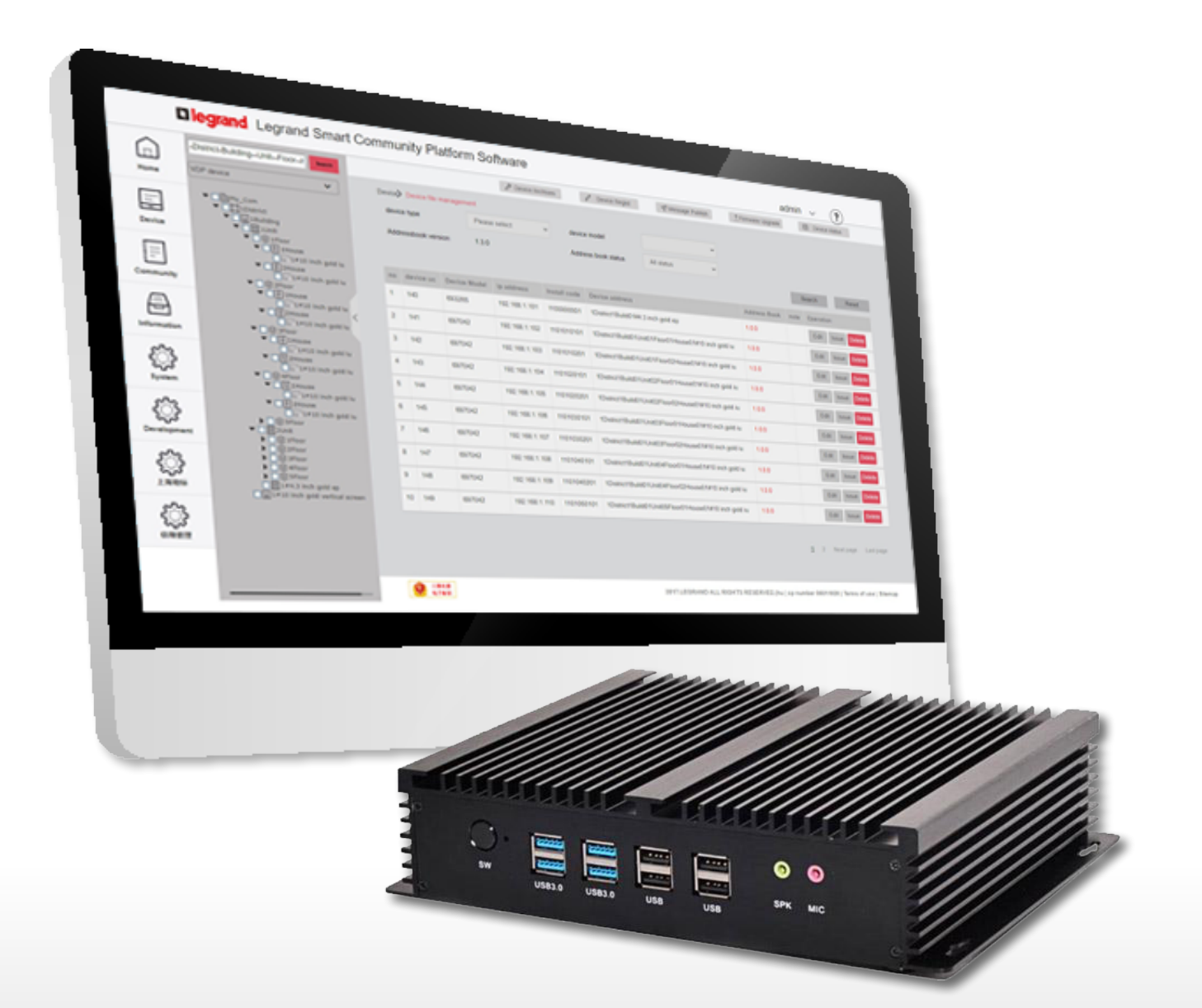

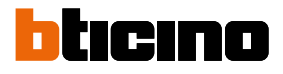

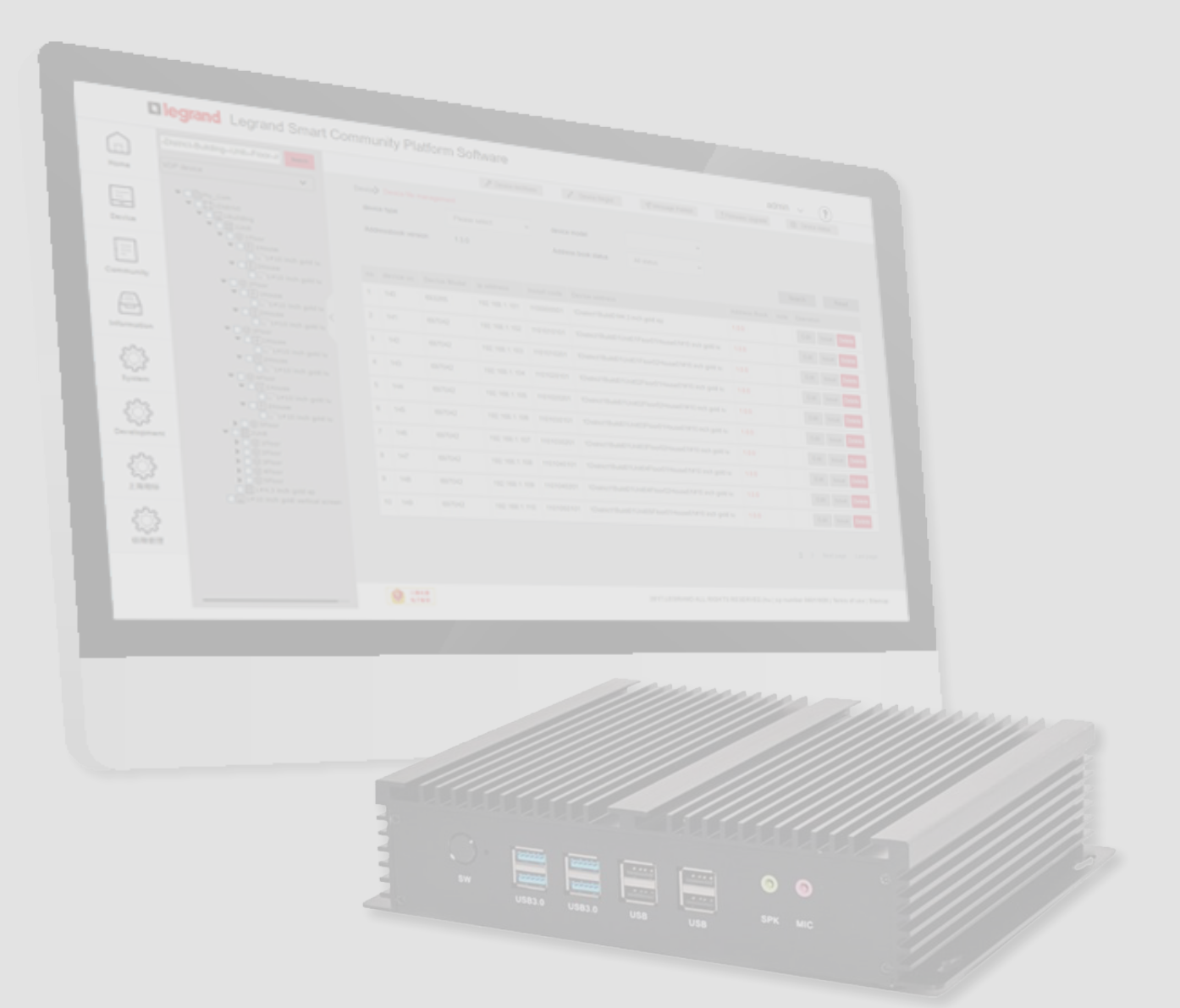

Installation manual

| Index | FULL IP system installation guide                | 4  |
|-------|--------------------------------------------------|----|
| Index | Preliminary requirements                         | 4  |
|       | Procedure                                        | 5  |
|       | Community VLAN network creation                  | 6  |
|       | Community structure definition                   | 9  |
|       | Community structure creation                     | 11 |
|       | Mac address registration                         | 19 |
|       | Forwarding of the address book to the DES Server | 21 |
|       | Installation of the devices                      | 22 |
|       | Activation of the devices                        | 24 |
|       | System test                                      | 25 |
|       |                                                  |    |

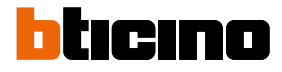

### **FULL IP system installation guide**

#### **Preliminary requirements**

- Wired network with active DHCP server and POE Switch, item 375002, correctly installed in the system
- The PC to be used as client must have Legrand.ware installed
- All the devices must be available in the room where the configuration is being completed
- The DES server, item 375001, must be connected to the network and must have a reserved IP address

To assign a reserved IP address within the DHCP server, the MAC address of the device is normally required.

To find the MAC address:

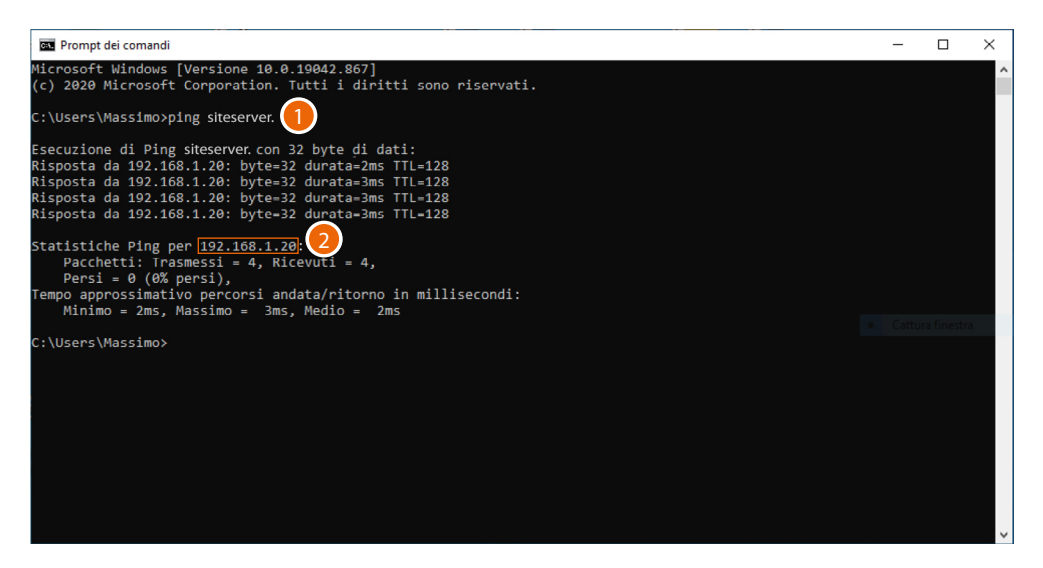

- 1. On the client PC, connected to the same data network as the DES Server, open the DOS prompt and enter: "ping siteserver."
- 2. Note down the IP address

| 🚾 Prompt dei comandi                                                                                                    | - | × |
|----------------------------------------------------------------------------------------------------|---|---|
| Microsoft Windows [Versione 10.0.19042.867]<br>(c) 2020 Microsoft Corporation. Tutti i diritti sono riservati.                                                                                                    |   | ^ |
| C:\Users\Massimo>ping siteserver.                                                                                                    |   |   |
| Esecuzione di Ping siteserver.con 32 byte di dati:<br>Risposta da 192.168.1.20: byte=32 durata=2ms TTL=128<br>Risposta da 192.168.1.20: byte=32 durata=3ms TTL=128<br>Risposta da 192.168.1.20: byte=32 durata=3ms TTL=128<br>Risposta da 192.168.1.20: byte=32 durata=3ms TTL=128 |   |   |
| Statistiche Ping per 192.168.1.20:<br>Pacchetti: Irasmessi = 4, Ricevuti = 4,<br>Persi = 0 (0% persi),<br>Tempo approssimativo percorsi andata/ritorno in millisecondi:<br>Minimo = 2ms, Massimo = 3ms, Medio = 2ms                                                                |   |   |
| C:\Users\Massimo>arp -a 192.168.1.20                                                                                                    |   |   |
| Interfaccia: 192.168.1.55 0x11<br>Indirizzo Internet <u>Indirizzo fisico</u> jipo<br>192.168.1.20 [ <u>2a-ef-c4-53-9c-7b</u> ] ]inamico                                                                                                    |   |   |
| C:\Users\Massimo>                                                                                                    |   |   |
|                                                                                                    |   |   |
|                                                                                                    |   |   |
|                                                                                                    |   | ~ |

3. Enter: "arp -a 192.168.1.20 (IP address identified in step 2)" to find the MAC address to use to make the IP address reserved

#### Procedure

To create the system structure and configure the its devices, follow the steps below in progressive order.

Note: In the example procedure shown below, it is assumed that the on-site configuration is performed using a client PC connected to the same network as the DES Server.

| Step | 01 | Community VLAN network creation                  |
|------|----|--------------------------------------------------|
| Step | 02 | Community structure definition                   |
| Step | 03 | Community structure creation                     |
| Step | 04 | Device MAC address registration                  |
| Step | 05 | Forwarding of the address book to the DES Server |
| Step | 06 | Installation of the devices                      |
| Step | 07 | Activation of the devices                        |
| Step | 08 | System test                                      |

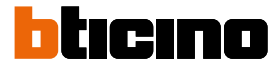

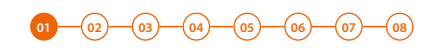

#### **Community VLAN network creation**

To configure the community network, configure the system by connecting to the DES Server from a client PC and going to the address: http://siteserver.local:8081/cms/legrand.html. This guide will explain the basic steps.

Before starting on the Client PC, open a browser

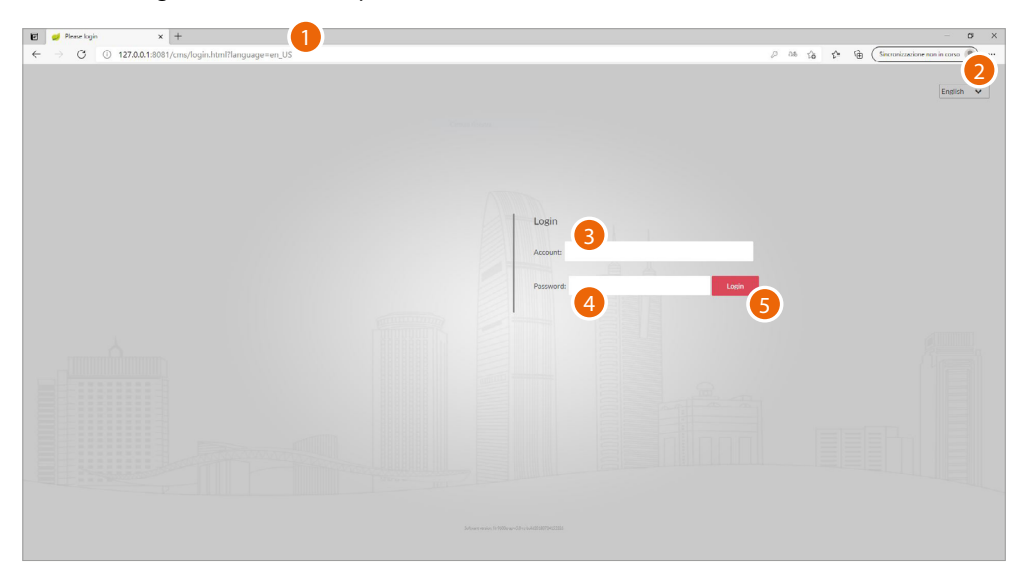

1. Enter the http address of the DES Server:

http://siteserver.local:8081/cms/legrand.html

- 2. Select the interface language.
- 3. Enter the login name (default admin)
- 4. Enter the password (default 123456)
- 5. Click to confirm

Installation manual

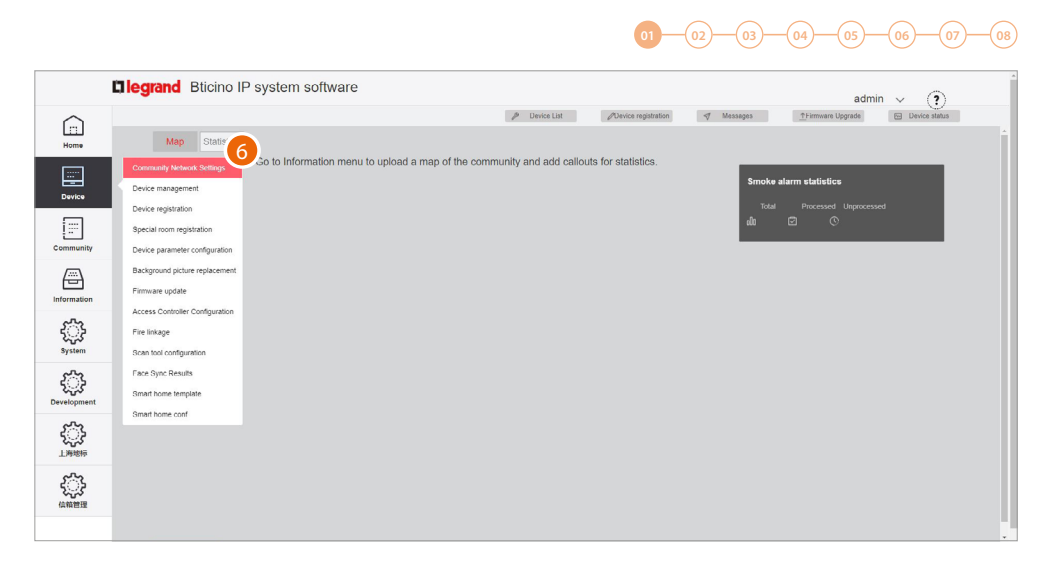

6. Click to open the section where it is possible to create your new community VLAN network

|             | <b>Cilegra</b> | nd Bticino           | IP system so | ftware        |               |                                    |                           | admin 🗸 🍞                     |
|-------------|----------------|----------------------|--------------|---------------|---------------|------------------------------------|---------------------------|-------------------------------|
|             |                |                      |              |               |               | P Device List ODevice registration | ≪ Messages <u>↑</u> Firmw | are Upgrade 🛛 🖂 Device status |
| Home        | Devic          | ce> Community Networ | rk Settings  |               |               |                                    |                           | A00 7                         |
|             | no             | VLAN name            | Gateway      | Subnet mask   | Starting IP   | Maximum number of devices          | Number of available IPs   | Operation                     |
| Device      | 1              | VlanINTL             | 192.168.8.2  | 255.255.255.0 | 192.168.8.100 | 30                                 | 30                        | Details Modify Detete         |
| <b>[</b> =] | 2              | TEST_Assis           | 192 168 2 54 | 255 255 255 0 | 192 168 2 100 | 30                                 | 15                        | Details Modify Delete         |
| Community   |                |                      |              |               |               |                                    |                           |                               |
| æ           |                |                      |              |               |               | 1                                  |                           |                               |
| Information |                |                      |              |               |               |                                    |                           |                               |
| िः          |                |                      |              |               |               |                                    |                           |                               |
| System      |                |                      |              |               |               |                                    |                           |                               |
| िः          |                |                      |              |               |               |                                    |                           |                               |
| Development |                |                      |              |               |               |                                    |                           |                               |
| िः          |                |                      |              |               |               |                                    |                           |                               |
| 上海地标        |                |                      |              |               |               |                                    |                           |                               |
| ্র্য        |                |                      |              |               |               |                                    |                           |                               |
| 信頼管理        |                |                      |              |               |               |                                    |                           |                               |
|             |                |                      |              |               |               |                                    |                           |                               |

7. Click to create the community VLAN network

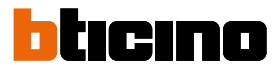

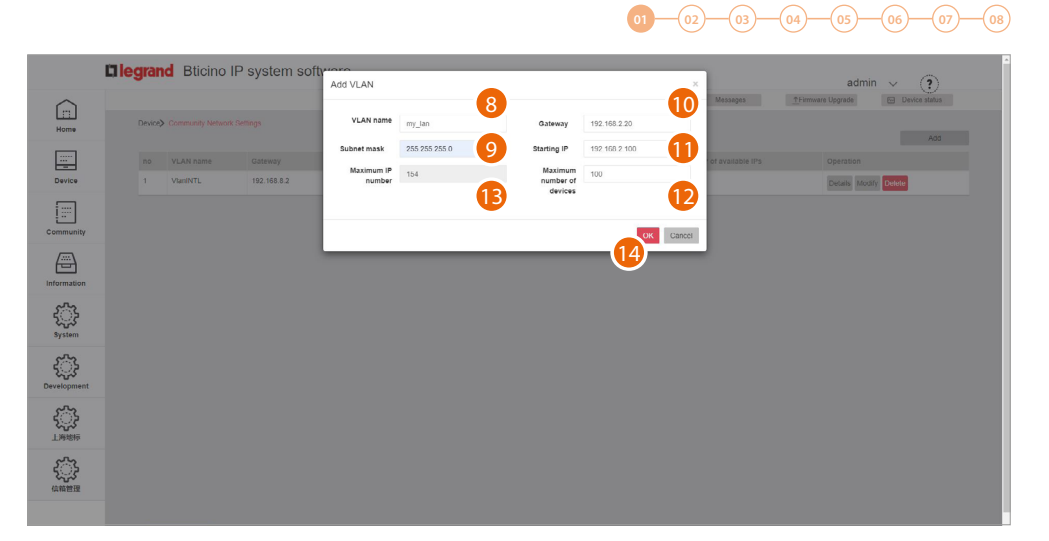

- 8. Enter the name of the community VLAN network (letters and numbers without space)
- 9. Enter the Subnet mask address
- 10. Enter the fixed IP address of the DES Server given to you by the network administrator
- 11. Enter the starting address from which the IP addresses of the FULL IP devices will be generated
- 12. Enter the number of FULL IP devices that will be part of the Community
- 13. It displays the maximum number of FULL IP devices that can be installed based on the previously entered data
- 14. Click to confirm

|                    | 🗆 legra | nd Bticino        | IP system so | ftware        |               |                           |                     |                         | admin 🗸 🍞                             |
|--------------------|---------|-------------------|--------------|---------------|---------------|---------------------------|---------------------|-------------------------|---------------------------------------|
|                    |         |                   |              |               |               | P Device List 20          | levice registration | √ Messages              | TFirmware Upgrade     E Device status |
| Home               | Device  | Community Network | k Settings   |               |               |                           |                     |                         | Add                                   |
|                    | no      | VLAN name         | Gateway      | Subnet mask   | Starting IP   | Maximum number of devices | N                   | lumber of available IPs | Operation                             |
| Device             | 1       | VlanINTL          | 192.168.8.2  | 255.255.255.0 | 192.168.8.100 | 30                        | 3                   | 0                       | Details Modify Detete                 |
| [==]               | 2       | my_lan            | 192 168 2 20 | 255 255 255 0 | 192 168 2 100 | 100                       | 1                   | 00                      | Details Modify Delete                 |
| Community          |         |                   |              |               |               |                           |                     |                         |                                       |
| æ                  |         |                   |              |               |               | 1                         |                     |                         |                                       |
| Information        |         |                   |              |               |               |                           |                     |                         |                                       |
| र्ि<br>system      |         |                   |              |               |               |                           |                     |                         |                                       |
| ر<br>Development   |         |                   |              |               |               |                           |                     |                         |                                       |
| ۲.<br>۱۳۹۹<br>۱۳۹۹ |         |                   |              |               |               |                           |                     |                         |                                       |
| 会議                 |         |                   |              |               |               |                           |                     |                         |                                       |
|                    |         |                   |              |               |               |                           |                     |                         |                                       |

The community VLAN network has been created

Installation manual

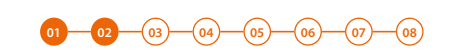

#### **Community structure definition**

It is now necessary to define parameters like number of Areas, Buildings, Risers and so on, as well as other details that will define the structure of the Community.

In this section, it is also necessary to define the type of call that will be used for all Community calls.

|              | Elegrand Bticino IF             | <sup>o</sup> system so | ftware        |               |                     |                      |                         | admin 🗸                       |
|--------------|---------------------------------|------------------------|---------------|---------------|---------------------|----------------------|-------------------------|-------------------------------|
| $\cap$       |                                 |                        |               |               | P Device List       | Ovevice registration | ≪ Messages _TFin        | mware Upgrade 🖂 Device status |
| Home         | Device> Community Network S     | Settings               |               |               |                     |                      |                         | Add                           |
|              | Community Network Settings      | 1 Iteway               | Subnet mask   | Starting IP   | Maximum number of c | levices              | Number of available IPs | Operation                     |
| Device       | Device registration             | 192.168.8.2            | 255.255.255.0 | 192.168.8.100 | 30                  |                      | 30                      | Details Modify Detete         |
| [=]          | Special room registration       | 192 168 2 20           | 255 255 255 0 | 192 168 2 100 | 100                 |                      | 100                     | Details Modify Delete         |
| Community    | Device parameter configuration  |                        |               |               |                     |                      |                         |                               |
| æ            | Background picture replacement  |                        |               |               | 1                   |                      |                         |                               |
| Information  | Firmware update                 |                        |               |               |                     |                      |                         |                               |
| 573          | Access Controller Configuration |                        |               |               |                     |                      |                         |                               |
| Sustem       | Fire linkage                    |                        |               |               |                     |                      |                         |                               |
| ~~~          | Face Sync Results               |                        |               |               |                     |                      |                         |                               |
| र <b>ु</b> ह | Smart home template             |                        |               |               |                     |                      |                         |                               |
| -0-          | Smart home conf                 |                        |               |               |                     |                      |                         |                               |
| という<br>上海地标  |                                 |                        |               |               |                     |                      |                         |                               |
|              |                                 |                        |               |               |                     |                      |                         |                               |
|              |                                 |                        |               |               |                     |                      |                         |                               |
|              |                                 |                        |               |               |                     |                      |                         |                               |

1. Click to enter the Community configuration section

|             | <b>C</b> legrand  | Bticino IP system                               | softwar     | e                         |               |                                                        |              |              |         | а                 | dmin 🕔 | (?)           |
|-------------|-------------------|-------------------------------------------------|-------------|---------------------------|---------------|--------------------------------------------------------|--------------|--------------|---------|-------------------|--------|---------------|
|             | -Area-BuildRiser- | Figure See                                      |             |                           |               | P Device List                                          | /Device rej  | gistration   |         | TFirmware Upgrade | 6      | Device status |
| Home        | Entrance panel    | <ul><li>✓</li></ul>                             | Device>     | Device managemen          | nt            |                                                        |              |              |         |                   |        |               |
| [:::"]      | [] [] Communi     | Add area                                        | Device type |                           | Please select | Please select v Device model 1.9.7 Address book status |              |              | ~       |                   |        |               |
| Device      |                   | New building                                    | Addres      | Addressbook version 1.9.7 |               |                                                        |              | All status 👻 |         |                   |        |               |
| _           |                   | Add riser                                       |             |                           |               |                                                        |              |              |         |                   | Search | Resel         |
|             |                   | Add device                                      | no          | Device uc                 | Device Model  | IP address                                             | Install code | Device :     | eddress | Address Book      | Note   | Operation     |
| Community   |                   | Delete                                          |             |                           |               |                                                        |              |              |         |                   |        |               |
| æ           |                   | Modify name                                     | 3           |                           |               |                                                        |              |              |         |                   |        |               |
| Information |                   | configuration                                   |             |                           |               |                                                        |              |              |         |                   |        |               |
| £3:         |                   | Notify the device to<br>update the address book |             |                           |               |                                                        |              |              |         |                   |        |               |
| System      | anation           | Export device list to                           |             |                           |               |                                                        |              |              |         |                   |        |               |
| िः          |                   | Excel file                                      |             |                           |               |                                                        |              |              |         |                   |        |               |
| Development |                   | Import Address Book                             |             |                           |               |                                                        |              |              |         |                   |        |               |
| 5           |                   |                                                 |             |                           |               |                                                        |              |              |         |                   |        |               |
| し<br>声地特    |                   |                                                 |             |                           |               |                                                        |              |              |         |                   |        |               |
| 5.52        |                   |                                                 |             |                           |               |                                                        |              |              |         |                   |        |               |
| に行き         |                   |                                                 |             |                           |               |                                                        |              |              |         |                   |        |               |
|             |                   |                                                 |             |                           |               |                                                        |              |              |         |                   |        |               |
|             |                   |                                                 |             |                           |               |                                                        |              |              |         |                   |        |               |

- 2. Click the Community with the right mouse button: a drop-down menu will appear with the commands for its configuration
- 3. Click to open the pop-up window with the parameters that define the Community structure

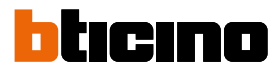

### 01-02-03-04-05-06-07-08

|             | Legrand Legrand Smart Cor      | Communication Info                     | Coffworo       |                                                    |              | x admin v 🤶                    |
|-------------|--------------------------------|----------------------------------------|----------------|----------------------------------------------------|--------------|--------------------------------|
|             | -District-BuildingUnitFloorHot | Area Code                              | 445            | Community name                                     | Assistenza   | a Upgrade 🛛 Davice status<br>4 |
| Home        | • BASSISTERED 5                | Community Server                       | 192.168.2.20 👻 | ftp server ip                                      | 192.168.2.20 | - 5                            |
| Device      |                                | DNS server                             | 223 5 5 5      | Backup DNS server                                  | 223666       | 7                              |
|             | 8.                             | community areas                        | 9 ×            | Maximum number<br>of buildings in a<br>single area | 9            | note Operation                 |
| Community   | 10                             | Maximum number<br>of units in a single | 99 🗸           | Maximum number<br>of floors in the unit            | 99           | 11 Edit Dolete                 |
| Information | 12                             | Maximum number<br>of units             | 99 👻           | Maximum number<br>of devices on the                | 99           | 13 Edit Oxfete                 |
| <u>ې</u>    | 14                             | 4<br>Device calling type               | Standard 🗸     | same node                                          |              | Edr. Dtiete                    |
| System      |                                | 6                                      |                |                                                    | 011 01111    | Edit Dolete                    |
| Development |                                | _                                      |                |                                                    | 15           |                                |
|             |                                |                                        |                |                                                    |              | 1                              |
| いたのである。     |                                |                                        |                |                                                    |              |                                |
|             |                                |                                        |                |                                                    |              |                                |

- 4. Change Community Name
- 5. Selects the fixed IP address of the Community DES Server
- 6. Change the address of the DNS server (unless there are special requirements, we recommend to keep the default address)
- 7. Change the address of the backup DNS server (unless there are special requirements, we recommend to keep the default address)
- 8. It displays the maximum number of Areas for your Community (default 9).
- 9. It displays the maximum number of Buildings that an Area can have (default 9).
- 10. It displays the maximum number of Risers that a Building can have (default 99).
- 11. It displays the maximum number of Floors that a Riser can have (default 99).
- 12. It displays the maximum number of Apartments that a Floor can have (default 99).
- 13. It displays the maximum number of Devices that an Apartment can have (default 99).

**Note:** The default values of item 9 through 14 are consistent with the example shown in this document, and therefore do not need to be changed.

For other more complex structures, see the Software Manual.

14. Selects the type of call to be used for the system: Standard or Alphanumeric. When selecting Alphanumeric, it will also be necessary to select a mode, "0-9, AZ" or "0-9, AI", depending on the type of EPs installed in the Community.

*Note*: If even one single EP has an "0-9, AI" type keypad, select the "0-9, AI" option.

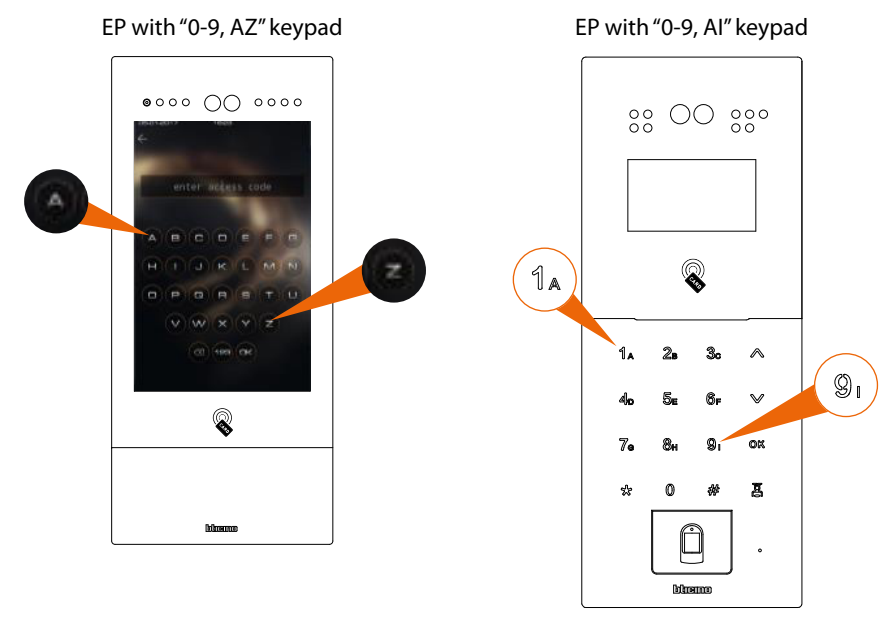

15. Click to confirm

Installation manual

-(06)---(07)---(08)

-02-03-04-05-

01-

#### **Community structure creation**

Depending on how your Community is composed, you will need to hierarchically enter:

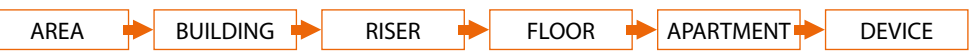

This document will show the creation of a sample structure composed as follows:

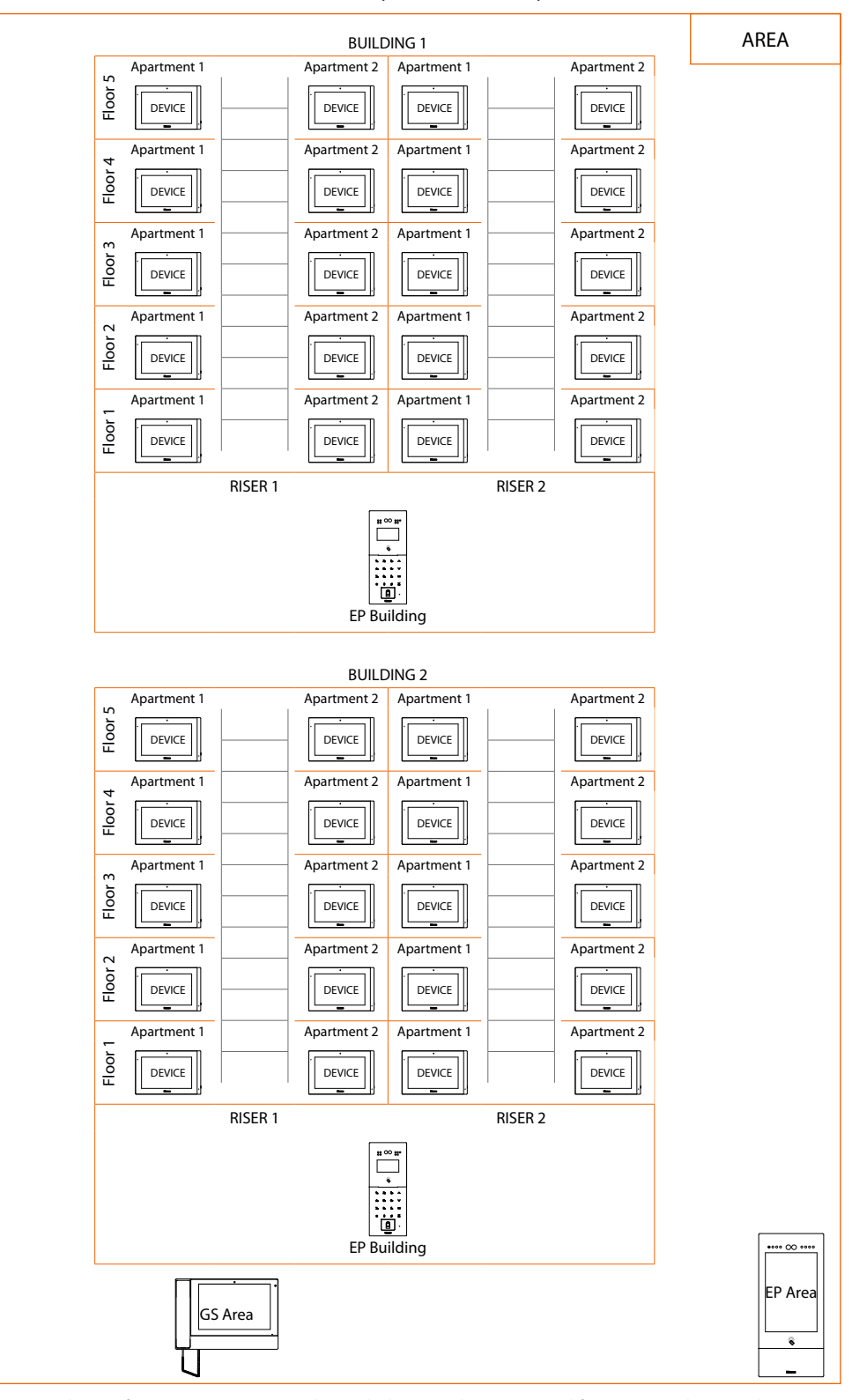

*Warning*: the configuration operations shown below are those required for creating the sample structure. See the Software Manual for all the other possible configurations.

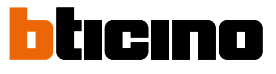

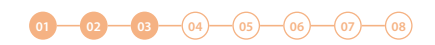

|                   | la legrand        | Bticino IP system                                                        | softwa  | re                        |              |           |                |                |                    |                          | ıdmin 🔨 |               |
|-------------------|-------------------|--------------------------------------------------------------------------|---------|---------------------------|--------------|-----------|----------------|----------------|--------------------|--------------------------|---------|---------------|
| Home              | -Aroa-BuildRiser- | Fir tot Search                                                           | Device) | Device management         |              | / Devic   | ce List        | //Device regis | tration 🦪 Messages | <u>↑</u> Firmware Upgrad | •       | Device status |
| Device            | []‡βCommunit      | Add area                                                                 | Addre   | e type<br>essbook version | 1.9.7        | •         | Address book s | datus          | All status 👻       |                          | Search  | Reset         |
| Community         |                   | Add a new apartment<br>Add device                                        | no      | Device uc                 | Device Model | IP addres | ss Ins         | tall code      | Device address     | Address Book             | Note    | Operation     |
| Information       |                   | Modify name<br>Community information                                     |         |                           |              |           |                |                |                    |                          |         |               |
| र्ट्र<br>System   |                   | Notify the device to<br>update the address book<br>Export device list to |         |                           |              |           |                |                |                    |                          |         |               |
| ری<br>Development |                   | Excel file<br>Export address book<br>Import Address Book                 |         |                           |              |           |                |                |                    |                          |         |               |
| <u>دی</u>         |                   | -                                                                        |         |                           |              |           |                |                |                    |                          |         |               |
| くううう<br>信頼管理      |                   |                                                                          |         |                           |              |           |                |                |                    |                          |         |               |
|                   |                   |                                                                          |         |                           |              |           |                |                |                    |                          |         |               |

- 1. Click the Community with the right mouse button: a drop-down menu will appear with the commands for its configuration
- 2. Click to add a **new Area**

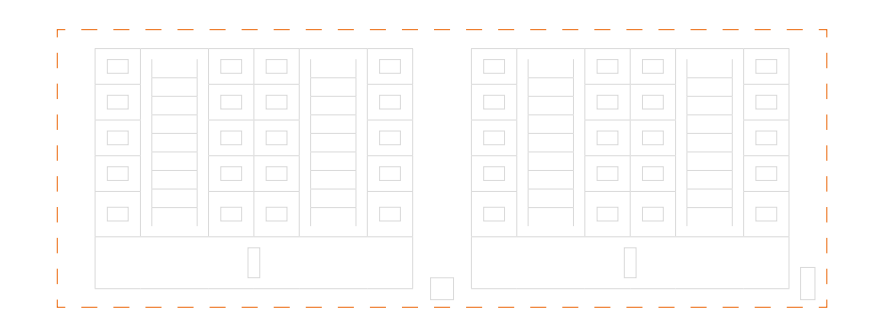

| 6           | <b>Tlegrand</b> Legrand     | Smart Co | Add area              | Diatform Coffee       | ara                           |           |             |                | × idr      | min  |
|-------------|-----------------------------|----------|-----------------------|-----------------------|-------------------------------|-----------|-------------|----------------|------------|------|
| Home        | -District-BuildingUnitFloor | Search   | area code             | 1                     | name                          | 1District |             |                | - 1        | 6    |
| Device      |                             |          | Area VLAN             | my_LAN(192.168.1.10 V | Number of<br>available<br>IPs | 100       | 4<br>Device | mr LAN(192.16) | 4110 × 041 |      |
| Community   |                             |          | Model<br>Device Model | device name           | devices                       | s         | VLAN name   | Add a location | Operation  | Sean |
| Information |                             |          |                       |                       | _                             |           | _           | _              | OK Cancel  |      |

- 3. Select the Area device (EP Area1)
- 4. Select the quantity
- 5. Click to add

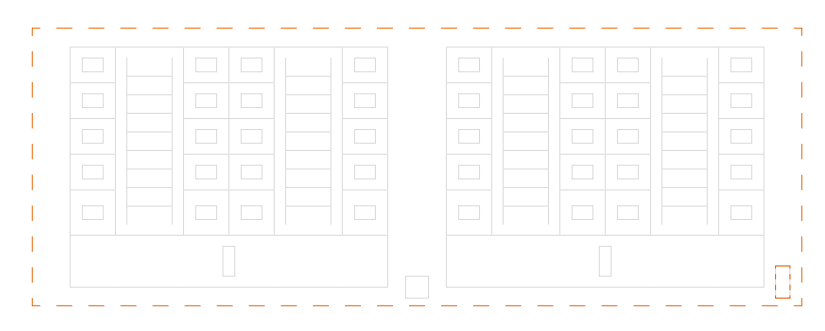

Installation manual

|             |                                            |            |                 |                              |             |                | 01-0          | 203              | 04-   | -050             | 5)07-     | -08   |
|-------------|--------------------------------------------|------------|-----------------|------------------------------|-------------|----------------|---------------|------------------|-------|------------------|-----------|-------|
| C           | legrand Legrand                            | I Smart Co | Add area        | Diatform Coffus              | -           |                |               |                  |       |                  | x         | idmin |
| Home        | -District-BuildingUnitFloorI<br>VDP device | Search     | area code       | 1                            |             | name           | 1District     |                  |       |                  |           | 6     |
|             | □ 🔡 My_com                                 |            | Area VLAN       | my_LAN(192.168.1.10 V        | Numi<br>ava | ilable<br>IPs  | 100           | 7                |       |                  | 8         |       |
| Device      |                                            |            | Device<br>Model | 693065[10 inch gold vi 👻     | Numb        | er of<br>rices | 1             | Device<br>VLAN   | my_   | LAN(192.168.1.10 | • Add     | Searc |
| [==         |                                            |            | Device Model    | device name                  |             | Numbe          | er of devices | VLAN name        |       | Add a location   | Operation | note  |
| Community   |                                            |            | 693065          | 10 inch gold vertical screen | ер          | 1              |               | my_LAN(192.168.1 | .100) | 1District        | Delete    |       |
| Information |                                            |            |                 |                              |             |                |               |                  |       | 0                | K Cancel  |       |
| ۲<br>System |                                            |            |                 |                              |             |                |               |                  |       |                  |           |       |

- 6. Select the second Area device (GS Area1)
- 7. Select the quantity
- 8. Click to add

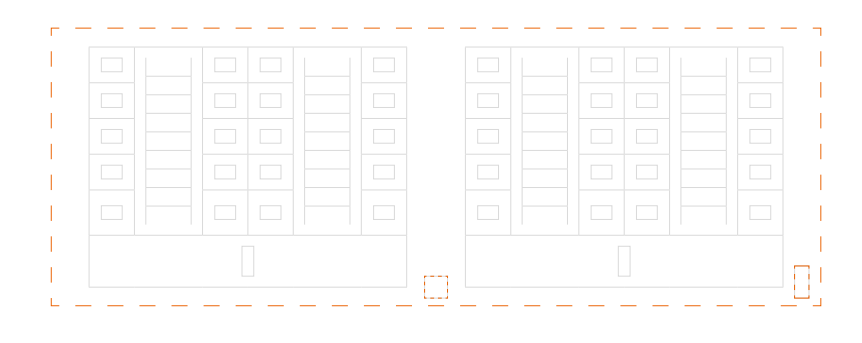

| C           | legrand Legrand Sm                                | art C                           | · Diatform Coffu                                  | oro                                        |                |                                          |                             | ×                   | dmin   | ~    |
|-------------|---------------------------------------------------|---------------------------------|---------------------------------------------------|--------------------------------------------|----------------|------------------------------------------|-----------------------------|---------------------|--------|------|
| Home        | -District-BuildingUnitFloorI Search<br>VDP device | area code                       | 1                                                 | name                                       | 1District      |                                          |                             |                     |        | Devi |
| Device      | My_Com                                            | Area VLAN<br>Device             | my_LAN(192.168.1.10 v<br>697061 10 inch gold iu v | Number of<br>available<br>IPs<br>Number of | 100            | Device                                   | my_LAN(192.168.1.10         | Add                 | Search |      |
| Community   |                                                   | Model<br>Device Model<br>693065 | device name<br>10 inch gold vertical scree        | devices<br>Num<br>in ep 1                  | ber of devices | VLAN<br>VLAN name<br>my_LAN(192.168.1.10 | Add a location 0) 1District | Operation<br>Delete | note   |      |
| Information |                                                   | 697061                          | 10 inch gold lu                                   | 1                                          |                | my_LAN(192.168.1.10                      | 0) 1District                | Delete              |        |      |
| ۲<br>System |                                                   | -                               | _                                                 | -                                          | -              | _                                        | 9                           | OK Cancel           |        |      |
| ্র          |                                                   |                                 |                                                   |                                            |                |                                          |                             |                     |        |      |

#### 9. Click to confirm

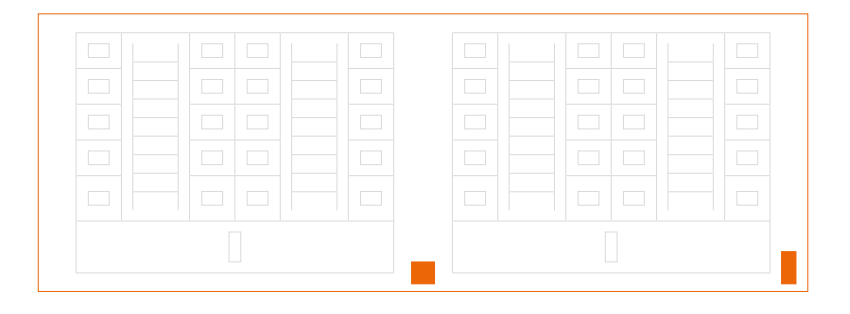

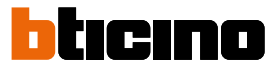

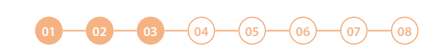

| I                                            | Legrand Legrand Sm                           | art Co   | omn   | nunity F    | latfo   | rm S   | oftware         |              |                |                             |       |             | ac   | imin 🗸    | (?)         |     |
|----------------------------------------------|----------------------------------------------|----------|-------|-------------|---------|--------|-----------------|--------------|----------------|-----------------------------|-------|-------------|------|-----------|-------------|-----|
| $\bigcirc$                                   | +District-BuildingUnitFloor                  |          |       |             |         |        | P Device Archit | res 0        | Device Regist  | I Message Fuble             | ih    | Firmware Up | rade | 🖻 Dev     | rice status |     |
| Home                                         | VDP device                                   |          | Devio | Device file | managen | ent    |                 |              |                |                             |       |             |      |           |             |     |
|                                              |                                              | <b>)</b> | dev   | ice type    |         | Please | e select 🗸 🗸    | device m     | iodel          |                             | ~     |             |      |           |             |     |
|                                              | IDistrict     If 1=10 inch gold vertical sci | Delete   |       | -           | 11      | 1.3.1  |                 | Address      | book status    | All status                  | ~     |             |      |           |             |     |
| Device                                       |                                              | Renam    | е     |             | Ψ       |        |                 |              |                |                             |       |             |      | Search    | Reset       | II. |
| [==]                                         |                                              |          | no    | device uc   | Device  | Model  | ip address      | Install code | Device addres  | 5                           | A     | ddress Book | note | Operation |             |     |
| Community                                    |                                              |          | 1     | 176         | 693065  |        | 192.168.1.100   | 100000001    | 1District01#10 | inch gold vertical screen e | p 1.1 | 0.0         |      | Edit Is   | sue Delete  |     |
|                                              |                                              | <        |       |             |         |        |                 |              |                |                             |       |             |      |           | 1           | 1   |
|                                              |                                              |          |       |             |         |        |                 |              |                |                             |       |             |      |           |             |     |
| දිිි<br>System                               |                                              |          |       |             |         |        |                 |              |                |                             |       |             |      |           |             |     |
| ۲<br>Development                             |                                              |          |       |             |         |        |                 |              |                |                             |       |             |      |           |             |     |
| <b>{}}</b><br>上海地标                           |                                              |          |       |             |         |        |                 |              |                |                             |       |             |      |           |             |     |
| いいので、「「「」」の「」」の「」」の「」」の「」」の「」」の「」」の「」」の「」」の「 |                                              |          |       |             |         |        |                 |              |                |                             |       |             |      |           |             |     |
|                                              |                                              |          |       |             |         |        |                 |              |                |                             |       |             |      |           |             |     |
|                                              |                                              |          |       | 1.84.6      |         |        |                 |              |                |                             |       |             |      |           |             | _   |

After inserting the devices, you will be able to customize their name

- 10. With the right mouse button click the device that you want to rename: a drop-down menu will appear
- 11. Click to open the edit window

| C.          | legrand Legrand Sn                  | nart Co | Rename   | Diatform S     | offwara            |            | ×                                                     |                  |
|-------------|-------------------------------------|---------|----------|----------------|--------------------|------------|-------------------------------------------------------|------------------|
| Home        | -District-BuildingUnitFloorI search |         | Old name | 1#10 inch gold | vertical screen ep |            | ish                                                   | ↑Firmware Upgrad |
| Device      |                                     | er      | New name | EP Arca1       | 2                  |            | 13                                                    |                  |
| Community   |                                     |         | 1 176    | 693065         | 192.168.1.100      | 1000000001 | OK Cancel 1District01#10 inch gold vertical screen ep | Address Book r   |
| Information |                                     |         |          |                |                    |            |                                                       |                  |
| System      |                                     |         |          |                |                    |            |                                                       |                  |
| <u>ب</u>    |                                     |         |          |                |                    |            |                                                       |                  |

- 12. Enter the new name
- 13. Click to confirm

Installation manual

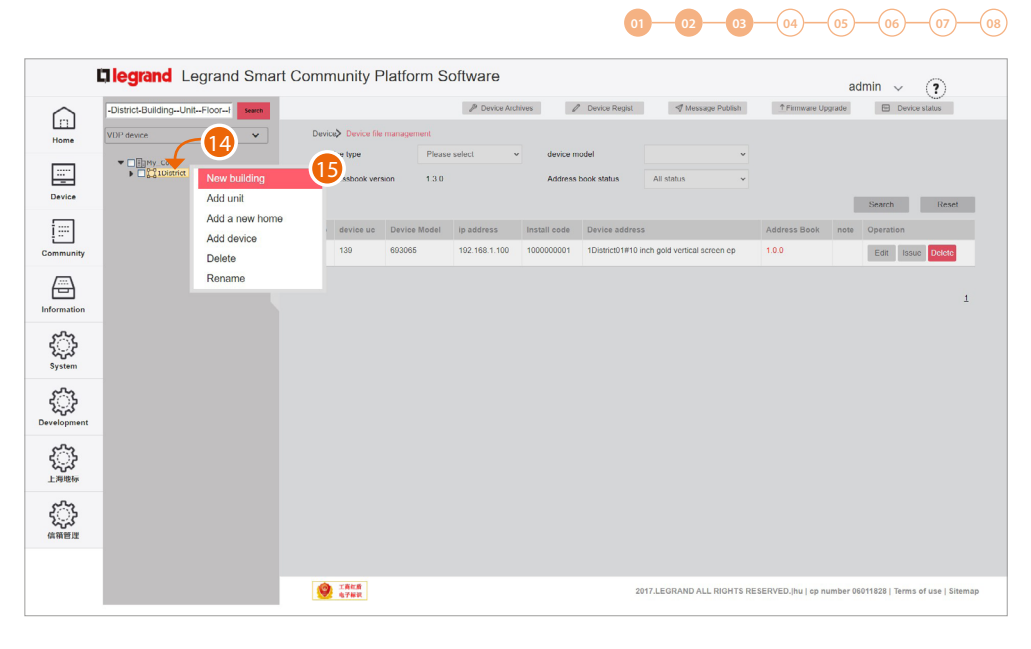

- 14. Click the Area with the right mouse button. This will open a drop-down menu
- 15. Click to add a new Building

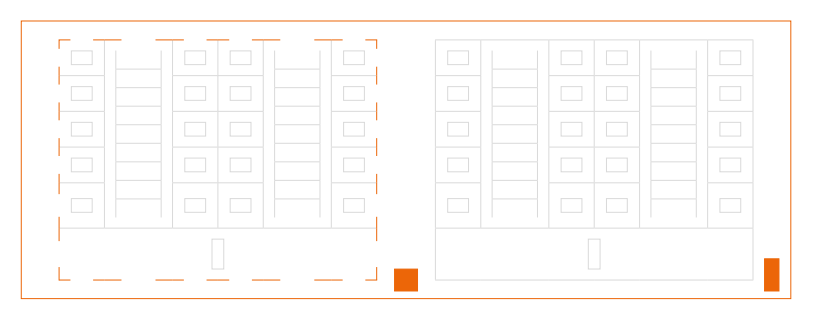

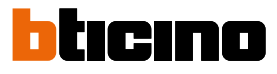

01-02-03-04-05-06-07-08

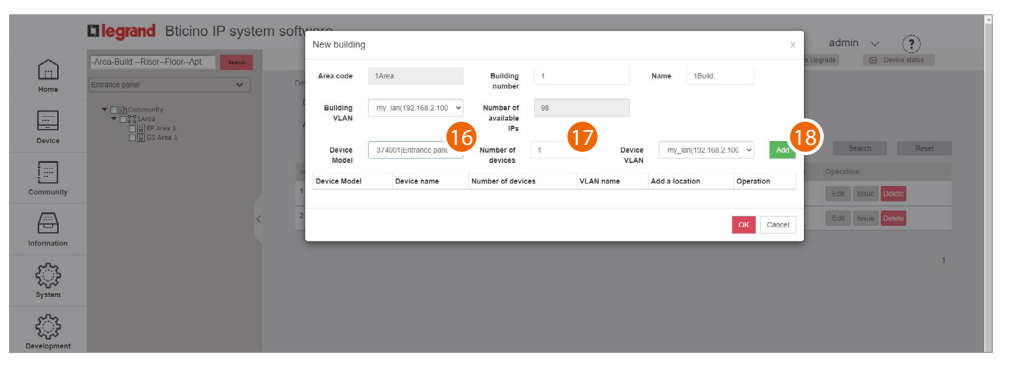

16. Select the Building device (EP Building1)

**Note**: the software automatically applies a filter to only show devices that are consistent with the component that you are adding

17. Select the quantity

18. Click to add

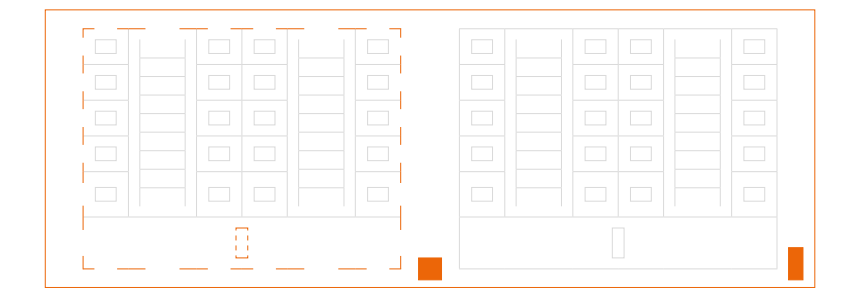

|                   | Elegrand Bticino         | IP system soft | New building     |                            |                               |            |                      |                      | ×                       | admin 🗸 🍞                 |
|-------------------|--------------------------|----------------|------------------|----------------------------|-------------------------------|------------|----------------------|----------------------|-------------------------|---------------------------|
| Home              | Area-BuildRiserFloorApt. | Search<br>De   | Area code        | 1Area                      | Building<br>number            | 1          | N                    | ame 1Build.          |                         | u Upgrade 🛛 Device status |
| Device            | Community                |                | Building<br>VLAN | my_lan(192.168.2.100 v     | Number of<br>available<br>IPs | 98         |                      |                      | _                       |                           |
| -                 |                          |                | Device<br>Model  | 374001 Entrance pant ~     | Number of<br>devices          | 1          | Device<br>VLAN       | my_lan(192.168.2.100 | <ul> <li>Add</li> </ul> | Search Reset              |
| <u></u>           |                          |                | Device Model     | Device name                | Number                        | of devices | VLAN name            | Add a location       | Operation               | Operation                 |
| Community         |                          |                | 374001           | Entrance panel keypad full | 1                             |            | my_lan(192.168.2.100 | 1Build.              | Delete                  | Edit Issue Dokte          |
| Information       |                          | < 2            |                  |                            |                               |            |                      |                      | K Cancel                | Edit Issue Dekte          |
| ۲<br>System       |                          |                |                  |                            |                               |            |                      | -19                  |                         | 3                         |
| کی<br>Development |                          |                |                  |                            |                               |            |                      |                      |                         |                           |

#### 19. Click to confirm

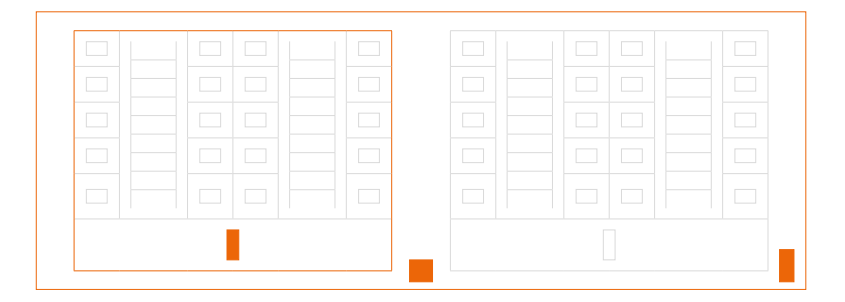

Installation manual

|                                                                                                    |                     |                                  |       |                              |              |               |                  | 0                    | 02 03                      | -04-          | 05      | -06-(          | 07-08 |
|----------------------------------------------------------------------------------------------------|---------------------|----------------------------------|-------|------------------------------|--------------|---------------|------------------|----------------------|----------------------------|---------------|---------|----------------|-------|
|                                                                                                    | <b>Elegrand</b> B   | ticino IP system :               | softw | are                          |              |               |                  |                      |                            |               | adi     | min 🗸 (9       | )     |
| Home                                                                                                    | -Aroa-BuildRisorFlo | oorApt. Search                   | Devic | Device man                   | agement      | 1             | Device List      | /Device reg          | istration 🦪 Messages       | TFirmware     | Upgrade | E Device stat  | âus   |
|                                                                                                    |                     | Add riser                        | 21    | rice type<br>tressbook versi | Plea         | se select     | Device r Address | nodel<br>book status | ↔<br>All status            |               |         |                |       |
| Device                                                                                                    | GS Arc              | Add Floor<br>Add a new apartment |       | Device up                    | Davies Medal | 18 addama     | Install mode     | Device address       |                            | Addeses Reals | Mate    | Search         | Resel |
| Community                                                                                                    |                     | Add device                       | 1     | 209                          | 374001       | 192 168 2 102 | 1100000001       | 1Area1Building01#    | Entrance panel keypad full | 10.0          | NOW     | Edit Issue Del | ete   |
| Information                                                                                                    |                     | Modify name                      |       |                              |              |               |                  |                      |                            |               |         |                | 1     |
| ि<br>System                                                                                                    |                     |                                  |       |                              |              |               |                  |                      |                            |               |         |                |       |
| Contraction Contraction Contra |                     |                                  |       |                              |              |               |                  |                      |                            |               |         |                |       |
| <ul><li></li><li></li><li></li></ul>                                                                                                    |                     |                                  |       |                              |              |               |                  |                      |                            |               |         |                |       |
|                                                                                                    |                     |                                  |       |                              |              |               |                  |                      |                            |               |         |                |       |
|                                                                                                    |                     |                                  |       |                              |              |               |                  |                      |                            |               |         |                |       |

20. Click the Building with the right mouse button. This will open a drop-down menu

### 21. Click to add a new Riser

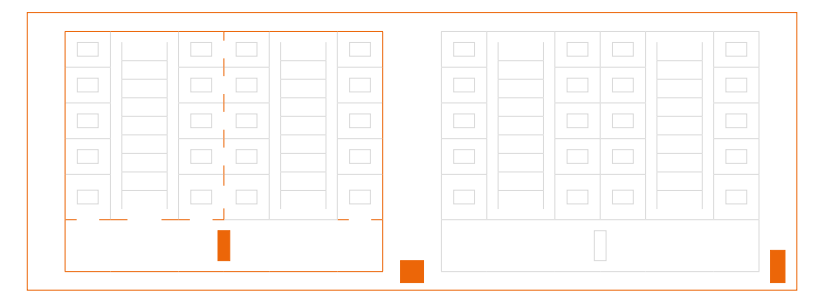

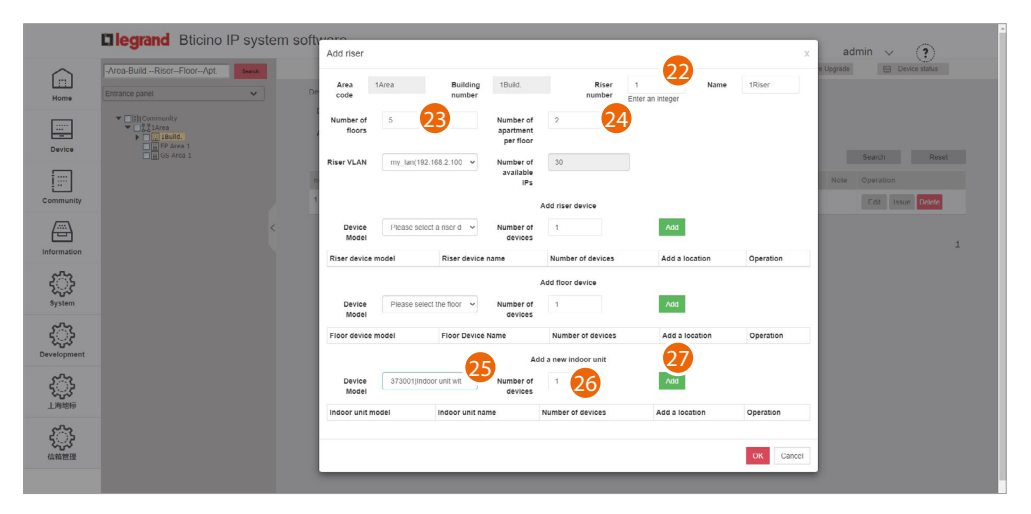

- 22. Enter the progressive Riser number
- 23. Select the number of Floors in the Building (5)
- 24. Select the number of Apartments for each Floor (2)
- 25. Select the Device Apartment
- 26. Select the quantity
- 27. Click to add

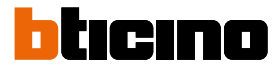

01 02 03 04 05 06 07 08

|                                                                                                    | Blegrand Bticino I                                                                                                    | P system soft | Add riser               |           |                                        |                                     |                       |                                       | ×                   | admin 🗸 🤇                 |
|----------------------------------------------------------------------------------------------------|----------------------------------------------------------------------------------------------------|---------------|-------------------------|-----------|----------------------------------------|-------------------------------------|-----------------------|---------------------------------------|---------------------|---------------------------|
| Home                                                                                                    | -Area-BuildRiserFloorApt.                                                                                                    | Search        | Area                    | 1Area     | Building<br>number                     | 1Build.                             | Riser<br>number       | 1 Name<br>Enter an Integer            | 1Riser              | are Upgrade E Device stat |
| Device                                                                                                    | Community     Community     Community |               | Number of<br>floors     | 5         |                                        | Number of<br>apartment<br>per floor | 2                     |                                       |                     |                           |
| Community                                                                                                    |                                                                                                    |               | Riser VLAN              | my_lan(1  | 92.168.2.100 ¥                         | Number of<br>available<br>IPs       | 30<br>dd riser device |                                       |                     | Note Operation            |
| Information                                                                                                    |                                                                                                    |               | Device<br>Model         | Please so | liect a riser d →                      | Number of<br>devices                | 1 Number of devices   | Add a location                        | Operation           |                           |
| र्ड्ड<br>System                                                                                                    |                                                                                                    |               | Device<br>Model         | Please se | lect the floor 🗸                       | A<br>Number of<br>devices           | dd floor device       | Add                                   |                     |                           |
| Contraction Contraction Contra |                                                                                                    |               | Floor device            | model     | Floor Device #                         | lame<br>Add                         | Number of devices     | Add a location                        | Operation           |                           |
| <u>ا</u>                                                                                                    |                                                                                                    |               | Device<br>Model         | 373001jir | door unit wit 👻                        | Number of devices                   | 1                     | Add                                   |                     |                           |
| دی):<br>(AM 1819                                                                                                    |                                                                                                    |               | Indoor unit n<br>373001 | nodel l   | ndoor unit name<br>ndoor unit with cam | era 10 inch                         | Number of devi        | ces Add a location 1Area1Build.1Riser | Operation<br>Delete |                           |
|                                                                                                    |                                                                                                    |               |                         |           |                                        |                                     |                       | K                                     | OK Cancel           |                           |

#### 28. Click to confirm

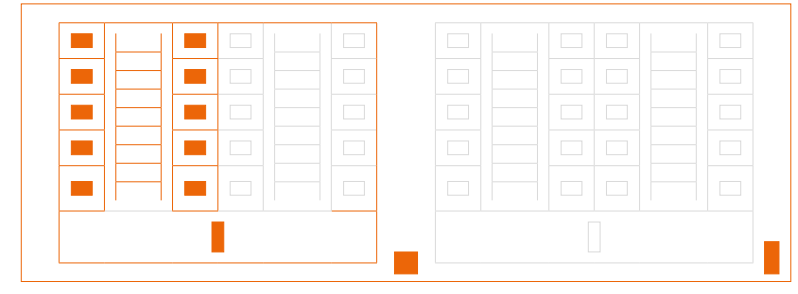

Repeat the same steps for Riser 2

|      | -Area-BuildRiserFloorApt. Search                                                                |       |              |              |               | / Devi       | ce List //Device re        | gistration 🛷 Messages                      | <u>↑</u> Firmware Upgrad | śe   | 🔁 De     | vice status |
|------|-------------------------------------------------------------------------------------------------|-------|--------------|--------------|---------------|--------------|----------------------------|--------------------------------------------|--------------------------|------|----------|-------------|
| 1    | Entrance panel                                                                                  | Devic | > Device m   | anagement    |               |              |                            |                                            |                          |      |          |             |
|      |                                                                                                 | De    | vice type    |              | Please select | ~            | Device model               | ~                                          |                          |      |          |             |
|      | Signera     Signera     Signera     Signera     Signer                                          | Ad    | dressbook ve | sion         | 1.9.7         |              | Address book status        | All status                                 |                          | Para |          | Durand      |
| 1    |                                                                                                 | no    | Device uc    | Device Model | IP address    | Install code | Device address             |                                            | Address Book             | Note | Operatio | n           |
| nity | □ □ 14Indoor unit with car     ③2Hoor     ▼ □ ◎ 2Hoor     ▼ □ ↓ 1Apt.                           | 1     | 207          | 374000       | 192 168 2 100 | 1000000001   | EP Area 1                  |                                            | 100                      |      | Edit     | Issue Dele  |
| ١    | T#Indoor unit with car      T#2Apt.                                                             | 2     | 208          | 375000       | 192.168.2.101 | 100000002    | GS Area 1                  |                                            | 1.0.0                    |      | Edit     | Issue Deter |
| tion | ▼                                                                                               | 3     | 209          | 374001       | 192.168.2.102 | 1100000001   | 1Area1Building01#Entrance  | panel keypad full                          | 1.0.0                    |      | Edit     | Issue Delet |
| 5    | ▼ 2Apt.<br>14Indoor unit with car                                                               | 4     | 210          | 373001       | 192.168.2.103 | 1101010101   | 1Area1Building01Riser01Flo | or01Apt.01#Indoor unit with camera 10 inch | 1.0.0                    |      | Edit     | Issue Dete  |
| n    | <ul> <li>◆ 1800r</li> <li>◆ 1400r</li> <li>◆ 1400r</li> <li>↓ 1400r</li> <li>↓ 1400r</li> </ul> | 5     | 211          | 373001       | 192.168.2.104 | 1101010201   | 1Area1Building01Riser01Flo | or02Apt.01#Indoor unit with camera 10 inch | 1.0.0                    |      | Edit     | Issue Dele  |
| 5    | ▼ □{} 2Apt.<br>□ 1#Indoor unit with car<br>▼ □ ☆ 5Floor                                         | 6     | 212          | 373001       | 192.168.2.105 | 1101020101   | 1Area1Building01Riser02Fio | or01Apt.01#Indoor unit with camera 10 inch | 1.0.0                    |      | Edit     | Issue Delet |
| ient | Tapt.                                                                                           | 7     | 213          | 373001       | 192.168.2.106 | 1101020201   | 1Area1Building01Riser02Flo | or02Apt.01#Indoor unit with camera 10 inch | 1.0.0                    |      | Edit     | Issue Delet |
| ,    | If any any any any any any any any any any                                                      | 8     | 214          | 373001       | 192 168 2 107 | 1101030101   | 1Area1Building01Riser03Flo | or01Apt 01#Indoor unit with camera 10 inch | 1.0.0                    |      | Edit     | Issue Delet |
| ,    | GS Area 1                                                                                       | 9     | 215          | 373001       | 192.168.2.108 | 1101030201   | 1Area1Building01Riser03Flo | or02Apt.01#Indoor unit with camera 10 inch | 1.0.0                    |      | Edit     | Issue Delet |
| 5    |                                                                                                 | 10    | 216          | 373001       | 192.168.2.109 | 1101040101   | 1Area1Building01Riser04Flo | or01Apt.01#Indoor unit with camera 10 inch | 1.0.0                    |      | Edit     | Issue Delet |

Repeat the same steps for Building 2

Installation manual

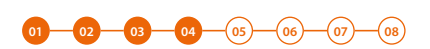

### Mac address registration

Now that the structure is complete, you will need to associate the MAC addresses of the physical devices with the virtual ones included earlier in the structure.

| ~              | District-Buildinger Inite-Floorer                                                 |         |              |                  | / Device      | Archives                 | / Device Regist        | Message Publish                                                    | ↑ Firmware Upgrad | e      | 🖂 Den        | rice status  |
|----------------|-----------------------------------------------------------------------------------|---------|--------------|------------------|---------------|--------------------------|------------------------|--------------------------------------------------------------------|-------------------|--------|--------------|--------------|
| ]              |                                                                                   | Denir   |              |                  |               |                          |                        |                                                                    |                   |        |              |              |
| e              | VDF Gevice                                                                        | dan     | ina tuna     | P                | la sea valart | v dan                    | ine model              |                                                                    |                   |        |              |              |
|                | By Com     G3 District     Billeliding     Billeliding     Billoit                | Ad      | dressbook ve | rsion 1.         | 3.0           | Ado                      | dress book status      | All status 🗸                                                       |                   | Sea    | arch         | Reset        |
|                | IHouse     If itouse     If itouse     If itouse     If itouse                    | no      | device uc    | Device Mode      | l ip address  | Install code             | Device address         |                                                                    | Address Book      | note C | operatio     | n            |
| unity          | S2Floor     S3Floor                                                               | 1       | 139          | 693065           | 192.168.1.100 | 1000000001               | 1District01#10 inch go | Id vertical screen ep                                              | 1.0.0             |        | Edit         | Issue Delete |
| 4              | ► SFloor<br>► Sfloor                                                              | 2       | 140          | 693265           | 192.168.1.101 | 1100000001               | 1District1Build01#4.3  | inch gold ep                                                       | 1.0.0             |        | Edit         | Issue Delete |
| tion           | Im 2Unit     Im 1=4.3 Inch gold ep     Im 1=10 Inch gold vertical screen          | 3       | 141          | 697042           | 192.168.1.102 | 1101010101               | 1District1Build01Unit0 | 1Floor01House01#10 inch gold iu                                    | 1.0.0             | 1      | Edit         | Issue Delete |
| 2              | ▼ □ 0 2+10 inch bright gold MC                                                    | 4       | 142          | 697042           | 192.168.1.103 | 1101010201               | 1District1Build01Unit0 | 1Floor02House01#10 inch gold iu                                    | 1.0.0             |        | Edit         | Issue Delete |
| <b>5</b><br>m  | IBuilding     If a 10 inch gold vertical screer     If a 2#10 inch bright gold MC | 6       | 143          | 697042           | 192.168.1.104 | 1101020101               | 1District1Build01Unit0 | 2Floor01House01#10 inch gold iu                                    | 1.0.0             |        | Edit         | Issue Delete |
| 2              |                                                                                   | 6       | 144          | 697042           | 192 168 1 105 | 1101020201               | 1District1Build01Unit0 | 2Floor02House01#10 inch gold iu                                    | 100               |        | Edit         | Issue Delete |
| <b>S</b> ment  |                                                                                   | 7       | 145          | 697042           | 192.168.1.106 | 1101030101               | 1District1Build01Unit0 | 3Floor01House01#10 inch gold iu                                    | 1.0.0             |        | Edit         | Issue Delete |
|                |                                                                                   | 8       | 146          | 697042           | 192.168.1.107 | 1101030201               | 1District1Build01Unit0 | 3Floor02House01#10 inch gold iu                                    | 1.0.0             |        | Edit         | Issue Delete |
| }              |                                                                                   | 9       | 147          | 697042           | 192.168.1.108 | 1101040101               | 1District1Build01Unit0 | 4Floor01House01#10 inch gold iu                                    | 1.0.0             | 1      | Edit         | Issue Delete |
| 10             |                                                                                   | 10      | 148          | 697042           | 192.168.1.109 | 1101040201               | 1District1Build01Unit0 | 4Floor02House01#10 inch gold iu                                    | 1.0.0             |        | Edit         | Issue Delete |
| ි<br>***<br>දි |                                                                                   | 9<br>10 | 147<br>148   | 697042<br>697042 | 192.168.1.108 | 1101040101<br>1101040201 | 1District1Build01Unit0 | 4Floor01House01#10 inch gold iu<br>4Floor02House01#10 inch gold iu | 1.0.0             |        | Edit<br>Edit |              |

#### 1. Click to enter the device registration section

| Bticino IP system s | oftware x +                     |                    |                   |                   |                     |              |             |                               |                                 |                      |       | 0 -           | σ   |
|---------------------|---------------------------------|--------------------|-------------------|-------------------|---------------------|--------------|-------------|-------------------------------|---------------------------------|----------------------|-------|---------------|-----|
| $\rightarrow$ C (0) | 127.0.0.1:8081/cms/legrand.html |                    |                   |                   |                     |              |             |                               |                                 |                      |       | ~ 월 ☆ #       | + ( |
| App M Gmail         | 🖸 YouTube 👷 Maps 📅 Notizie 🌬    | Traduci 🚺 Site Ser | ver http://1 b Sr | te Server 192,168 | X Site Server Windo | 9K           |             |                               |                                 |                      |       |               |     |
|                     | Elegrand Bticino                | IP system          | software          |                   |                     |              |             |                               |                                 |                      | admin | v (P)         |     |
|                     | -Area-BuildRiserFloorApt        | Search             |                   |                   |                     | P Des        | ice List    | Device registration           | A Massagas                      | <u>↑</u> Firmware Up | grade | Device status |     |
| Home                | Entrance panel                  | ~                  | Device> Devi      | ce registration   |                     |              |             |                               |                                 |                      |       |               |     |
| _                   | ▼ □ 🖽 Community                 |                    | Device type       | F                 | lease select        |              | v           | Device model                  | Please select                   | ,                    | •     |               |     |
|                     | ► □ Contarea                    |                    | Registration      | F                 | lease select        |              | v           | mac                           |                                 |                      |       |               |     |
| Device              |                                 |                    |                   |                   |                     |              |             |                               |                                 |                      | Query | Reset         |     |
| [==]                |                                 |                    | Device UC         | Device model      | IP address          | Install code | Device add  | iress                         |                                 | MAC ad               | dress | Operation     |     |
| ommunity            |                                 |                    | 207               | 374000            | 192.168.2.100       | 1000000001   | EP Area 1   |                               |                                 |                      |       | Unbind        |     |
| æ                   |                                 | <                  | 206               | 375000            | 192.168.2.101       | 100000002    | GS Area 1   |                               |                                 |                      |       | Unbind        |     |
| formation           |                                 |                    | 209               | 374001            | 192 168 2 102       | 1100000001   | 1Area1Duild | ting01#Entrance panel keypr   | d full                          |                      |       | Unbind        |     |
| <u>ن</u>            |                                 |                    | 210               | 373001            | 192.168.2.103       | 1101010101   | 1Area1Buik  | ding01Riser01Floor01ApL01i    | Indoor unit with camera 10 inch |                      |       | Unbind        |     |
| System              |                                 |                    | 211               | 373001            | 192.168.2.104       | 1101010201   | 1Arca1Build | ting01F8scr01Floor02Apt.014   | Indoor unit with camera 10 inch |                      |       | Unbind        |     |
| <i>ي</i>            |                                 |                    | 212               | 373001            | 192.168.2.105       | 1101020101   | 1Area1Build | ding01Riser02Floor01Apt.014   | Indoor unit with camera 10 inch |                      |       | Unbind        |     |
| ivelopment          |                                 |                    | 213               | 373001            | 192.168.2.106       | 1101020201   | 1Area1Build | ting01Riser02Floor02Apt.01    | Indoor unit with camera 10 inch |                      |       | Unbind        |     |
| £                   |                                 |                    | 214               | 373001            | 192 168 2 107       | 1101030101   | 1Area1Build | ting01Riser03Floor01Apt 01    | Indoor unit with camera 10 inch |                      |       | Unbind        |     |
| - B.                | -                               |                    | 215               | 373001            | 192.168.2.108       | 1101030201   | 1Area1Build | ding01Riser03Floor02Apt.01    | Indoor unit with camera 10 inch |                      |       | Unbind        |     |
| £3                  |                                 |                    | 216               | 373001            | 192.168.2.109       | 1101040101   | 1Arca1Build | ding01Fitser04Fitoor01Apt.014 | Indoor unit with camera 10 inch |                      |       | Unbind        |     |

This section includes all the devices to associate. The MAC address can be entered directly from this screen

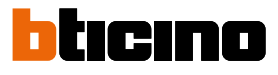

01 02 03 04 05 06 07 08

| Bticino IP system so                 | flivare X +                                                                                                    |                     |                   |                     |              |            |                              |                                 |                    | 0             | σ   | × |
|--------------------------------------|----------------------------------------------------------------------------------------------------|---------------------|-------------------|---------------------|--------------|------------|------------------------------|---------------------------------|--------------------|---------------|-----|---|
| ← → C 0 1                            | 27.0.0.1:8081/cms/legrand.html                                                                                                    |                     |                   |                     |              |            |                              |                                 |                    | 아 월 ☆         | * 0 | ÷ |
| III App M Gmail                      | 🖬 YouTube 🕵 Maps 🌚 Notizie 隆 Traduci 🚺 Site Si                                                                                                    | erver http://1 b Sr | te Server 192,168 | 🔀 Site Server Windo | 8            |            |                              |                                 |                    |               |     |   |
|                                      | Diegrand Bticino IP system                                                                                                    | software            |                   |                     |              |            |                              |                                 | admi               | in ~ (?)      |     | ĺ |
|                                      | -Area-BuildRiserFloorApt Seast                                                                                                    |                     |                   |                     | P Des        | ice List   | ØDevice registration         | A Massagas                      | _↑Firmware Upgrade | Device status |     |   |
| Home                                 | Entrance panel                                                                                                    | Device> Devi        | ce registration   |                     |              |            |                              |                                 |                    |               |     |   |
|                                      | ■PlaCommunity                                                                                                    | Device type         |                   | Please select       |              | v          | Device model                 | Please select                   | v                  |               |     |   |
|                                      | ▼ □231Area<br>▼ □⊞ 180id.                                                                                                    | Registration        |                   | Please select       |              | ×          | mac                          |                                 |                    |               |     |   |
| Device                               | TIIIIIRiser     SIFicor                                                                                                    |                     |                   |                     |              |            |                              |                                 | QU                 | ery Reset     |     |   |
| [ <b>;</b> ;;]                       | ▶ S2Floor<br>▶ S1Floor<br>▼ S4Floor                                                                                                    | Device UC           | Device mod        | el IP address       | install code | Device ad  | dress                        |                                 | MAC address        | Operation     |     |   |
| Community                            | Apt.     ZApt.     ZApt.                                                                                                    | 217                 | 373001            | 192.168.2.110       | 1101040201   | 1Area1Buil | lding01Riser04Floor02Apt.01# | Indoor unit with camera 10 inch |                    | Unbind        |     |   |
| æ                                    | SFloor     SFloor     SFloor |                     |                   |                     |              |            | 1                            |                                 |                    |               |     |   |
| Information                          | GG Area 1                                                                                                    |                     |                   |                     |              |            |                              |                                 |                    |               |     |   |
| ද <del>ිි</del><br><sub>System</sub> |                                                                                                    |                     |                   |                     |              |            |                              |                                 |                    |               |     |   |
| र््े<br>Development                  |                                                                                                    |                     |                   |                     |              |            |                              |                                 |                    |               |     |   |
| ₹Ĵ}<br>⊥#RRF                         |                                                                                                    |                     |                   |                     |              |            |                              |                                 |                    |               |     |   |
|                                      |                                                                                                    |                     |                   |                     |              |            |                              |                                 |                    |               |     |   |

Alternatively, it is possible to select a branch and only view the devices belonging to that branch. It is also possible to select a device from the menu tree and enter the MAC address individually. The advantage of this second method, is that it is easy to identify devices based on their geographical location.

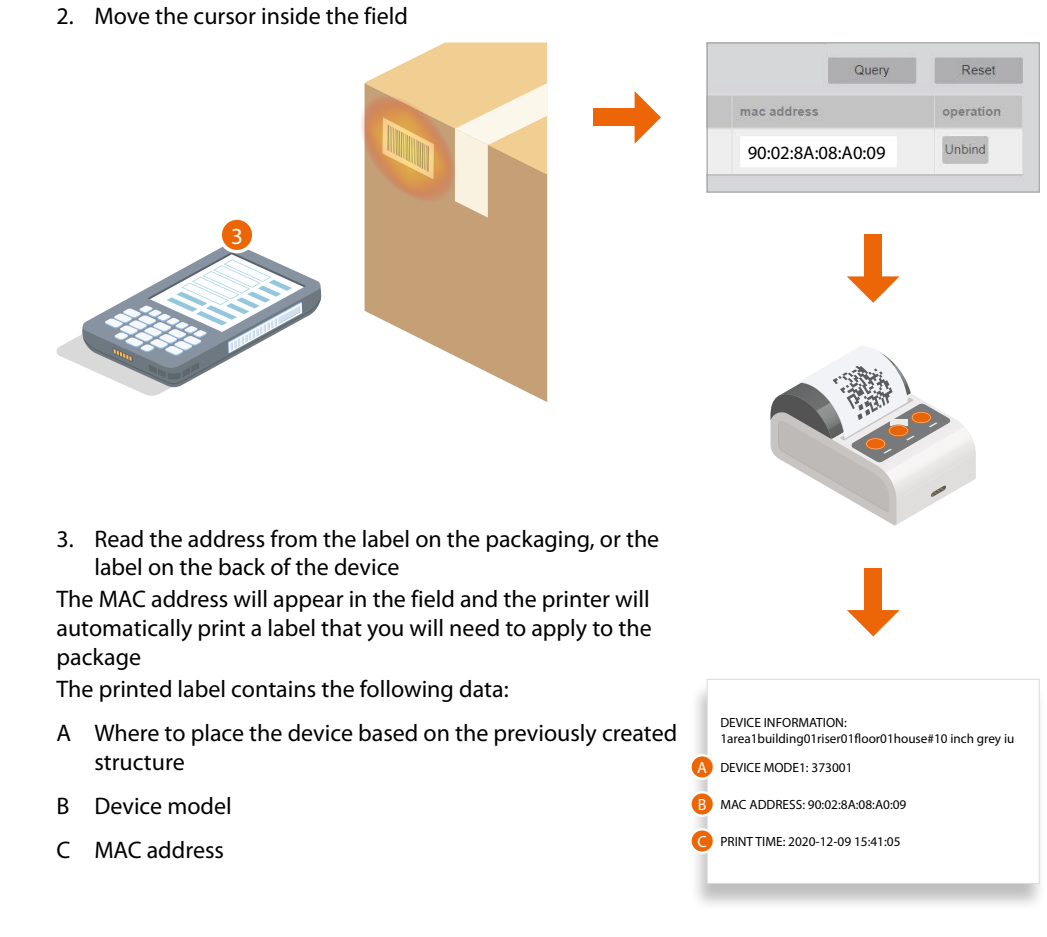

If a code reader is not available, manually enter the address (including the separation ":"). If the printer is connected to the network and ready, the label will be printed automatically.

Repeat for all devices

Installation manual

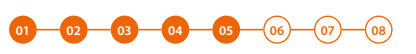

#### Forwarding of the address book to the DES Server

After creating the structure and configuring the virtual devices, it will be necessary to forward the address book to the system, therefore "instructing" the system to use this configuration.

| Bticino IP system so | oftware × +                                                                                                    |                                     |               |                  |                     |              |           |                              |                                 |                 |              | 0 -                                                                                                    | a x   |
|----------------------|----------------------------------------------------------------------------------------------------|-------------------------------------|---------------|------------------|---------------------|--------------|-----------|------------------------------|---------------------------------|-----------------|--------------|----------------------------------------------------------------------------------------------------|-------|
| ← → C 0 :            | 127.0.0.1:8081/cms/legra                                                                                                    | nd.html                             |               |                  |                     |              |           |                              |                                 |                 |              | 아 월 ☆                                                                                                    | * 0 : |
| III App M Gmail      | 🖬 YouTube 🛃 Maps                                                                                                    | 📅 Notizie 隆 Traduci 🔲 Site Server h | ttp://1 🖿 Sit | e Server 192,168 | 🞽 Site Server Windo | 8.e          |           |                              |                                 |                 |              |                                                                                                    |       |
|                      | <b>D</b> legrand                                                                                                    | Bticino IP system so                | oftware       |                  |                     |              |           |                              |                                 |                 | admin 🤸      | ~ ③                                                                                                    | Í     |
| $\sim$               | -Area-BuildRiser-                                                                                                    | -F <sup>1</sup> Apt Search          |               |                  |                     | P Dev        | ice List  | Device registration          | V Messages                      | _↑Firmware Upgr | ade 🖸        | Device status                                                                                                    |       |
| Home                 | Entrance paner                                                                                                    |                                     | Device> Devic | e registration   |                     |              |           |                              |                                 |                 |              |                                                                                                    | i i   |
| _                    | - □Eli Commun                                                                                                    |                                     | Device type   | F                | Please select       |              | v         | Device model                 | Please select                   | v               |              |                                                                                                    |       |
|                      | ▼ □ 1 18                                                                                                    | Add area                            | Registration  | F                | Please select       |              | ~         | mac                          |                                 |                 |              |                                                                                                    |       |
| Device               | ;<br>□==                                                                                                    | New building                        |               |                  |                     |              |           |                              |                                 |                 | Query        | Reset                                                                                                    |       |
|                      | ▶ <b>□</b> <del> </del> <del> </del> <del> </del> <del> </del> <del> </del> <del> </del> <del> </del> <del> </del> <del> </del> <del> </del> | Add riser                           | Device UC     | Device mode      | I IP address        | Install code | Device ad | dress                        |                                 | MAC add         | ress         | Operation                                                                                                    |       |
| Community            |                                                                                                    | Add device                          | 207           | 374000           | 192.168.2.100       | 1000000001   | EP Area 1 |                              |                                 | 00.02.8         | 07.41-00     | Liphind                                                                                                    |       |
|                      |                                                                                                    | Delete                              |               |                  |                     |              |           |                              |                                 | 50.02.07        | 007.91.00    | Contention of the second second secon |       |
|                      |                                                                                                    | Modify name                         | 208           | 375000           | 192.168.2.101       | 100000002    | GS Area 1 |                              |                                 | 90:02:84        | A-08-C5-78   | Unbind                                                                                                    |       |
| Information          |                                                                                                    | Community information               | 209           | 374001           | 192 168 2 102       | 1100000001   | EP Riser1 |                              |                                 | 90.02.8         | A.O.A.D.1.99 | Unbind                                                                                                    |       |
| ि                    |                                                                                                    | Notify the device to                | 210           | 373001           | 192.168.2.103       | 1101010101   | 1Area1Bui | lding01Riser01Floor01Apl.01# | Indoor unit with camera 10 inch | 90:02:8         | A:03:A0:08   | Unbind                                                                                                    |       |
| System               |                                                                                                    | Export device list to               | 211           | 373001           | 192.168.2.104       | 1101010201   | 1Arca1Bui | Iding01Faser01Floor02Apt.01# | Indoor unit with camera 10 inch | 90:02:8/        | A:06:A0:06   | Unbind                                                                                                    |       |
| £3                   |                                                                                                    | Excel file                          | 212           | 373001           | 192.168.2.105       | 1101020101   | 1Area1Bui | lding01Riser02Floor01Apt.014 | Indoor unit with camera 10 inch | 90:02:8         | A:08:A0:08   | Unbind                                                                                                    |       |
| Development          |                                                                                                    | Import Address Book                 | 213           | 373001           | 192.168.2.106       | 1101020201   | 1Area1Bul | iding01Riser02Floor02Apt.01r | Indoor unit with camera 10 inch | 90:02:8         | A:07:A0:11   | Unbind                                                                                                    |       |
| <b>د</b> ی<br>۱۹۹۶   |                                                                                                    |                                     | 214           | 373001           | 192 168 2 107       | 1101030101   | 1Area1Bui | lding01Riser03Floor01Apt 01# | Indoor unit with camera 10 inch | 90:02:8/        | A:05:A0:09   | Unbind                                                                                                    |       |
| a/La                 |                                                                                                    |                                     | 215           | 373001           | 192.168.2.108       | 1101030201   | 1Area1Bui | Iding01Riser03Floor02Apt.01# | Indoor unit with camera 10 inch | 90:02:8/        | A:08:A0:03   | Unbind                                                                                                    |       |
|                      |                                                                                                    |                                     | 216           | 373001           | 192.168.2.109       | 1101040101   | 1Arca1Bui | Iding01F8scr04Floor01Apt.01# | Indoor unit with camera 10 inch | 90:02:84        | A:08:A0:07   | Unbind                                                                                                    |       |

- 1. Click Community with the right mouse button: a drop-down menu will appear
- 2. Click to update the system address book

|                                                              | X                                                  |
|--------------------------------------------------------------|----------------------------------------------------|
| 127.0.0.1:8081 dice                                          | Notify the device that the address book was succes |
| Do you want to notify the device to update the address book? | sfully updated                                     |
| OK Annulla                                                   |                                                    |

- 3. Click to confirm
- 4. Click to finish

The address book is now saved in the DES Server. To avoid accidental loss, it is also possible to save it in an archive file.

| I                                              | legrand            | Legrand Smart Co                                                                                                    | omm                                                                                                    | unity Plat             | form Softwa                                                                                                    | are                                                                    |                                                      |                          | admin 🗸                               | (?)               |
|------------------------------------------------|--------------------|----------------------------------------------------------------------------------------------------|----------------------------------------------------------------------------------------------------|------------------------|----------------------------------------------------------------------------------------------------|------------------------------------------------------------------------|------------------------------------------------------|--------------------------|---------------------------------------|-------------------|
| Home                                           | -District-Building | Unit-Floor-I Search                                                                                                    | Previce Actives     Previce Regist     Trimmare Upgrade     Device Regist     Previce Position      Device Tegestration      Device Registration |                        |                                                                                                    |                                                                        |                                                      |                          | 1 Firmware Upgrade 🖻 Dev              | ice status        |
| Device                                         |                    | Add area<br>New building<br>Add unit<br>Add arew home<br>Add device<br>Delete<br>Rename<br>Communication<br>information configuration<br>Notify the device to<br>update the address book<br>Export device list to<br>execut table<br>Export address book | Registration                                                                                                    |                        | Please select                                                                                                    |                                                                        | <ul> <li>mac</li> </ul>                              | Fredse serect            | -                                     | Reset             |
| [ ::::<br>Community                            |                    |                                                                                                    | uc<br>139                                                                                                    | device model<br>693065 | Access operation     Access operation     Access operation | Cendividi Visualizza<br>Queste PC > Windows ()<br>Norre<br>V Capit (1) | 2) + Utens + PUBBLICAD + Doverload<br>Utena modifica | Tpo Dimensione           | v b P Cecain Da                       | eration           |
|                                                |                    |                                                                                                    | 140                                                                                                    | 693265                 |                                                                                                    | Siddwarflockf.rps                                                      | 7 16/03/2021 15:00                                   | Deta Base Féx 431 KB     |                                       | nbind             |
| <u>ن</u> ې                                     |                    |                                                                                                    | 142                                                                                                    | 697042                 |                                                                                                    |                                                                        |                                                      |                          |                                       | nbind             |
| System                                         |                    |                                                                                                    | 143<br>44                                                                                                    | 697042                 |                                                                                                    |                                                                        |                                                      |                          |                                       | nbind             |
| کرین<br>Development                            |                    |                                                                                                    | 145                                                                                                    | 697042                 |                                                                                                    | 1                                                                      |                                                      |                          |                                       | nbind             |
| くごう<br>上海地标                                    |                    |                                                                                                    | 146                                                                                                    | 697042                 |                                                                                                    | lv.                                                                    |                                                      |                          |                                       | nbind             |
| くごう<br>(注意) (注意) (注意) (注意) (注意) (注意) (注意) (注意) |                    |                                                                                                    | 148                                                                                                    | 697042                 | 192 168 1 109                                                                                                    | 1101040201                                                             | 1District1Build01Unit04Floor0                        | 2House01#10 inch gold iu | 90:02:8A:08:A0:07                     | Unbind            |
|                                                |                    |                                                                                                    | 9                                                                                                    | 工商在自<br>电子标识           |                                                                                                    |                                                                        | 1 2 3 4 Next p                                       | age Last page            | ERVED.]hu   cp number 06011828   Term | is of use   Siter |

- 5. Click Community with the right mouse button: a drop-down menu will appear
- 6. Click to export the address book to a file
- 7. The file will be saved in the download folder of your computer

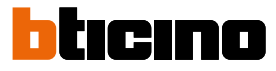

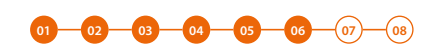

### Installation of the devices

To transfer the configuration to the devices, these must be installed and powered Switch off the power supply to the system and check that there is no voltage

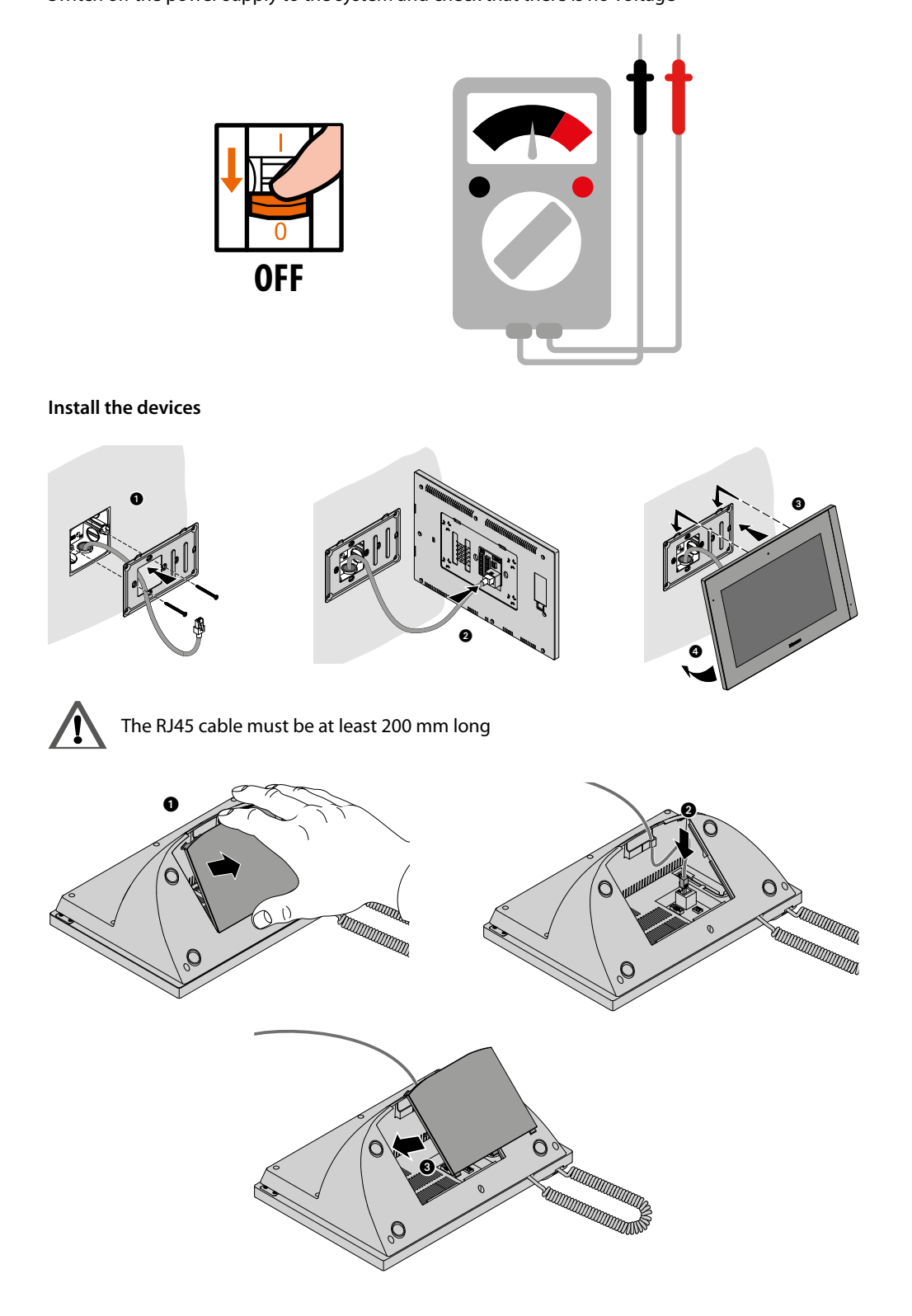

-06-07-08

Installation manual

-04-05-

01-02-03

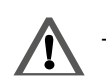

The RJ45 cable must be at least 200 mm long

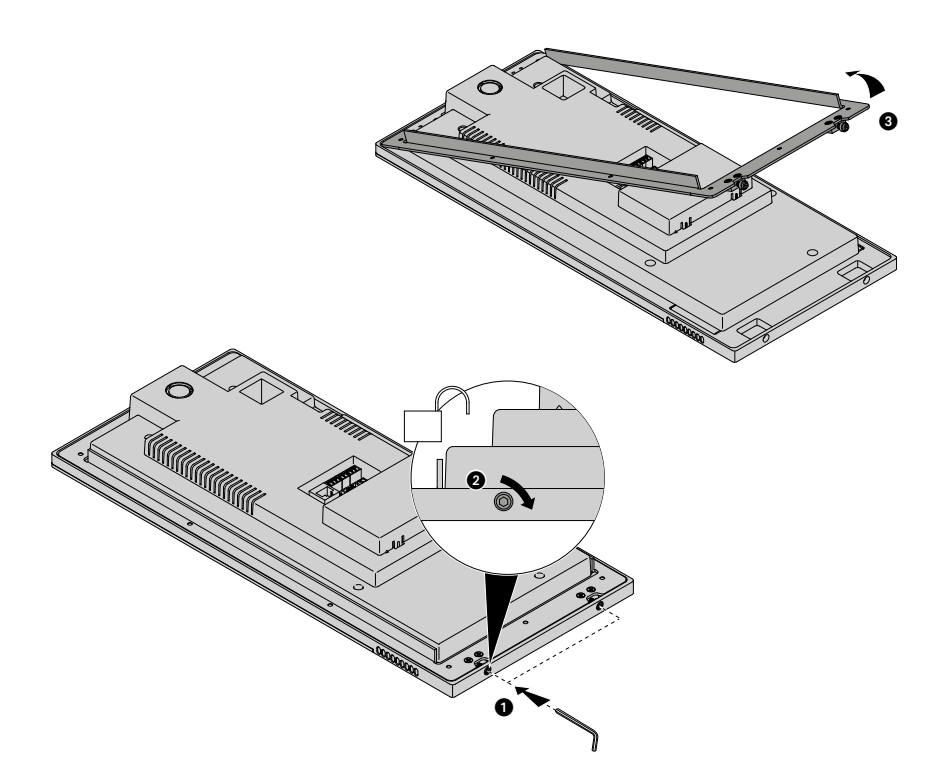

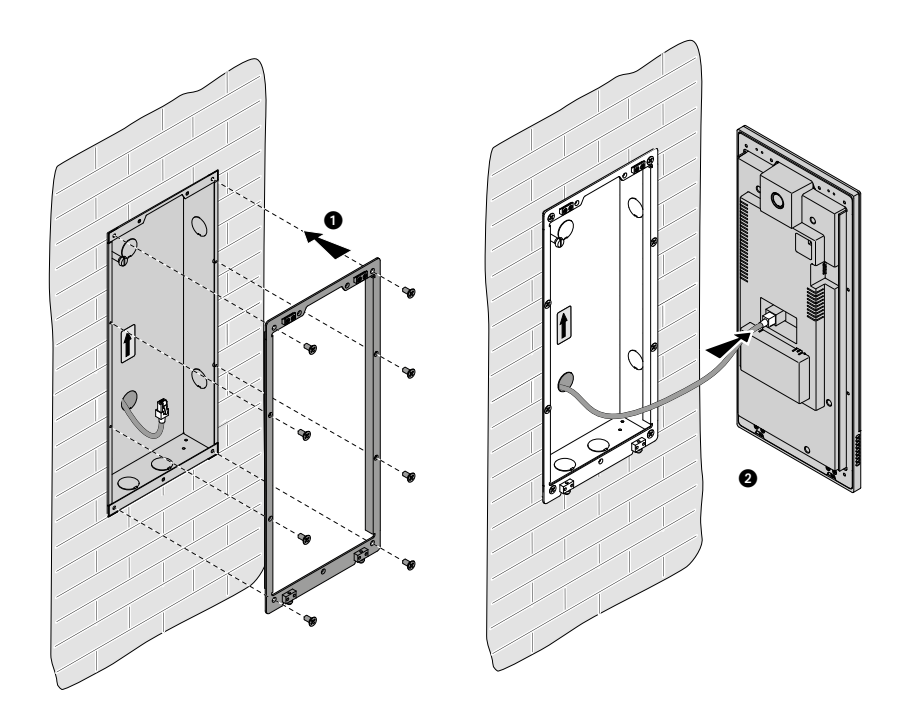

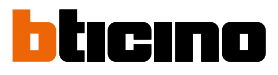

01-02-03-04-05-06-07-08

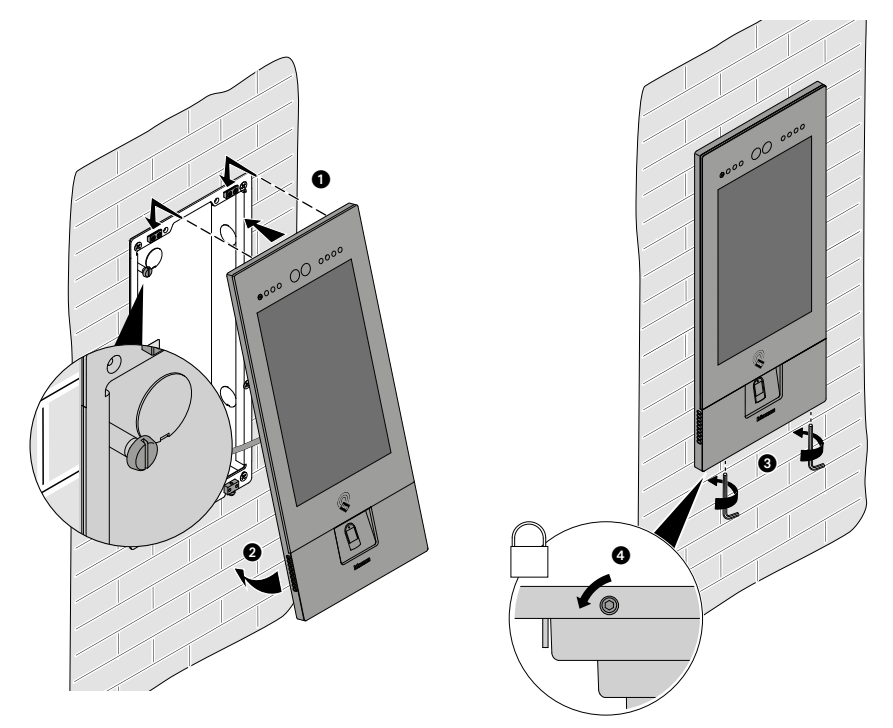

*Warning*: please note that the EP installation shown is representative of all EPs. For more details, see the specific instructions in the package

Reconnect the power supply

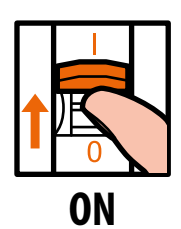

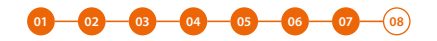

#### Activation of the devices

Thanks to the previously entered MAC address, once powered, the device checks that a configuration (address book) is available on the DES Server, and if so acquires it.

**Note**: devices that were already configured in the past must be reset. After rebooting, they will configure themselves

Installation manual

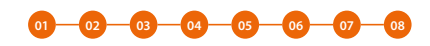

#### System test

It is now possible to test the system, for example by making a call from the EP

- B RR FF AA 15:05 5 6 4 8 9 7 [2] A -Fac 1. Touch to make the call 2. Enter the IU address **BUILDING 1 Building Riser** Floor Apartment Apartment 2 Apartment 1 Apartment 2 Apartment 1 Floor 5 DEVICE DEVICE DEVICE DEVICE Apartment 1 Apartment 2 Apartment 1 Apartment 2 Floor 4 DEVICE DEVICE DEVICE Apartment 1 Apartment 2 Apartment 1 Apartment 2 Floor 3 01 DEVICE DEVICE 1 DEVICE DEVICE 02 0104 Apartment 1 Apartment 2 Apartment 1 Apartment 2 Floor 2 DEVICE DEVICE DEVICE DEVICE Apartment 1 Apartment 2 Apartment 1 Apartment 2 Device Floor 1 DEVICE DEVICE DEVICE DEVICE RISER 1 RISER 2 # 00 H .... EP Building
- 3. Touch to send the call

1

Area

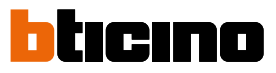

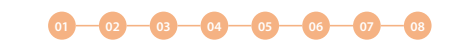

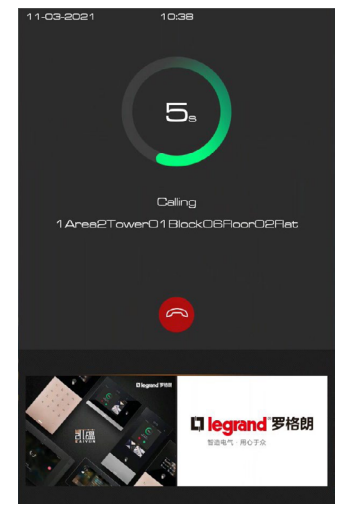

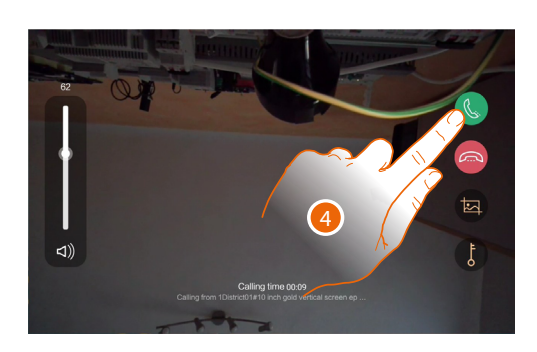

the call is in progress

4. Reply from the IU

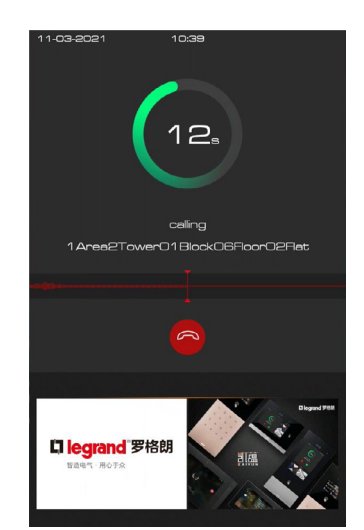

Test the audio signal on the EP

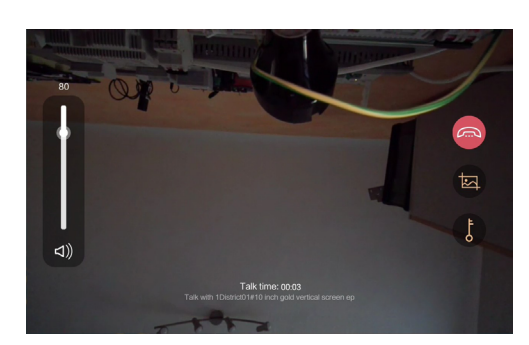

Test the audio/video signal on the IU

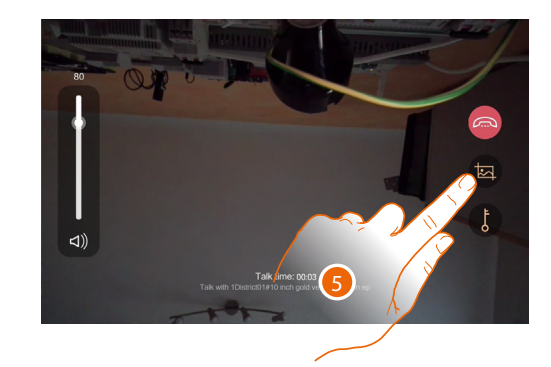

5. Tap to capture an image of the screen

Installation manual

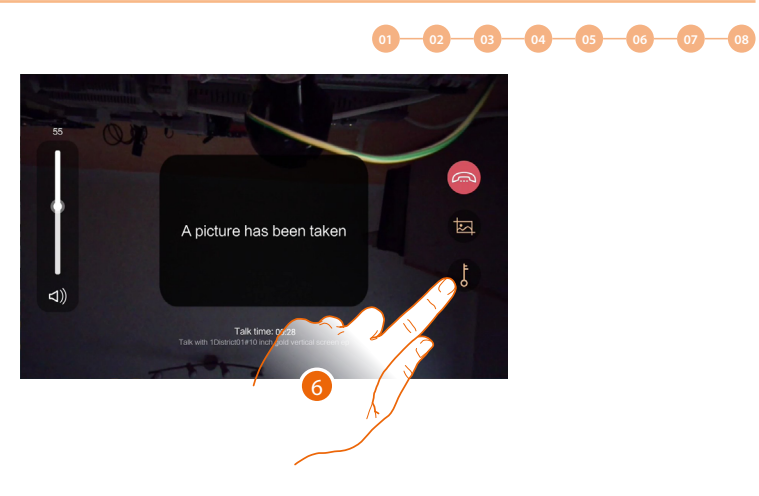

A confirmation message appears.

6. Touch to open the EP door lock

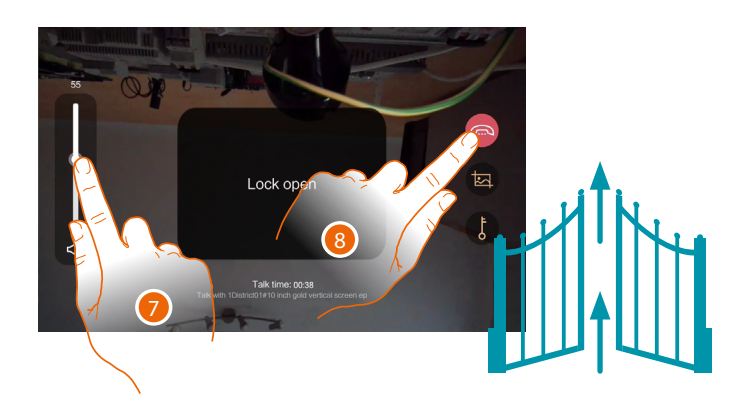

A confirmation message appears

- 7. Tap to adjust the volume
- 8. Touch to end the call

BTicino SpA Viale Borri, 231 21100 Varese www.bticino.com